Инструкция пользователя ГИС Кузбасс

ГЕОИНФОРМАЦИОННАЯ СИСТЕМА

### Оглавление

| Общее                            | 4  |
|----------------------------------|----|
| Авторизация                      | 4  |
| Смена временного пароля          | 4  |
| Главная                          | 5  |
| Карта                            | 6  |
| Тип "Схема"                      | 6  |
| Тип "Спутник"                    | 7  |
| Тип "Ортофотоплан"               | 8  |
| Управление картами               | 9  |
| Трехмерное облако точек          | 10 |
| Виды карт                        | 10 |
| Облака точек                     | 11 |
| Объекты                          | 11 |
| Управление облаком точек         | 11 |
| Инструменты облака точек         | 13 |
| Измерить объем                   | 14 |
| Профиль высот                    | 15 |
| Экспорт измерений                | 16 |
| Экспорт профиля высот            | 17 |
| Измерить высоту                  | 17 |
| Измерить расстояние              | 17 |
| Измерить угол                    | 18 |
| Измерить окружность              | 19 |
| Измерить точку                   | 20 |
| Копировать данные в буфер обмена | 21 |
| Отобразить выделенное            | 22 |
| Показать пересечение             | 24 |
| Цифровой двойник                 | 26 |
| Включение слоя                   | 27 |
| Слой "Здания"                    | 28 |
| Информация о здании              | 29 |
| Информация об участке            | 29 |
| Слой "Инженерная инфраструктура" | 30 |
| Информация об участке            | 30 |
| Аналитическая информация         | 31 |
| "Недропользование"               | 31 |
| Информация о недрах              | 32 |
| "Лесопользование"                | 33 |
| Информация об объекте            | 34 |
| "Линейная инфраструктура"        | 35 |
| "Сельскохозяйственные земли"     | 36 |

| Экспорт данных         | 38 |
|------------------------|----|
| Оперативная информация | 39 |
| Оперативная аналитика  | 39 |
| Сейсмические события   | 40 |
| Чем дышит Кузбасс      | 41 |
|                        |    |

# 1. Общее

## 1.1. Авторизация

Введите свой логин и пароль в соответствующих полях как показано на рис. 1 и нажмите "Войти":

|           | ГИС Кузбасс<br>Геопространственная информация | and a second                                                                                                   |
|-----------|-----------------------------------------------|----------------------------------------------------------------------------------------------------|
|           |                                               | - Mars Blever                                                                                                  |
|           | ADMIN                                         |                                                                                                    |
| ALE HITLE |                                               |                                                                                                    |
|           | 🗕 Биометрическая идентификация                |                                                                                                    |
|           | ВОЙТИ                                         | the second second second second second second second second second second second second second second second s |
|           |                                               |                                                                                                    |

Рис. 1

## 1.2. Смена временного пароля

При первой авторизации или сброса пароля администратором необходимо сменить временный пароль от администратора на постоянный. Окно смены пароля отобразится сразу после авторизации (рис. 2).

|                 | ГИС Кузбасс<br>Геопространственная информация | ANT THE  |
|-----------------|-----------------------------------------------|----------|
|                 | Сменить пароль                                |          |
|                 | Временный пароль                              |          |
|                 | старый пароль                                 |          |
| Letter I wanted | новый пароль                                  |          |
|                 | ПОДТВЕРЖДЕНИЕ ПАРОЛЯ                          | - Marine |
|                 | 🙆 Биометрическая идентификация                |          |
|                 | войти                                         |          |
|                 |                                               | All.     |
| KALITA          |                                               |          |

Для смены пароля:

- А. Введите в поле "Старый пароль" пароль, который был выдан администратором.
- В. Введите в поле "Новый пароль" и "Подтверждение пароля".
- С. Новый пароль, который должен содержать не менее 8 символов, включая строчные и заглавные буквы и специальные символы.

#### 1.3. Главная

На главной странице отображены доступные разделы. При клике на плашку осуществляется переход на внутренний раздел (рис. 3).

| ГИС Кузбасс<br>Геопространственная информация                                                                                                    | о проект                                                                                            | е администрирование                                                    | 🛞 Александров А. А. В                                         | ыйти |
|----------------------------------------------------------------------------------------------------|----------------------------------------------------------------------------------------------------|------------------------------------------------------------------------|---------------------------------------------------------------|------|
| ГЕОИНФОРМАЦИОНН                                                                                                    | АЯ СИСТЕМА                                                                                          |                                                                        |                                                               |      |
| Цифровой двойник города                                                                                                    |                                                                                                    |                                                                        |                                                               |      |
| 💽 Кемерово 💹 На                                                                                                    | вокузнецк                                                                                           |                                                                        |                                                               |      |
| Аналитическая информация                                                                                                    |                                                                                                    |                                                                        |                                                               |      |
| Недропользование Лесополь<br>Мониторинг целевого Мониторинг<br>использования земель использования<br>в границах лесного фон<br>недропользования лесного фон | зование Линейна<br>целевого инфраст<br>ия ресурсов Монитории<br>да в границах земель по<br>линейной | я Се<br>руктура Мо<br>ггиспользования зе<br>объектам<br>инфраструктуры | ельхоз земли<br>иниторинг состояния<br>мель сельхозназначения |      |
| Оперативная информация                                                                                                    |                                                                                                    |                                                                        |                                                               |      |
| Оперативная Сейсмиче аналитика                                                                                                    | ские события Чем дыц                                                                                | иит Кузбасс                                                            |                                                               |      |

Рис. 3

# 1.4. Карта

Доступно 3 типа карт:

- Схема;
- Ортофотоплан;
- Спутник.

## 1) Тип "Схема"

Это стандартно используемый тип карты для отображения данных. Пример на рис. 4. На карте по умолчанию отображен профиль высот.

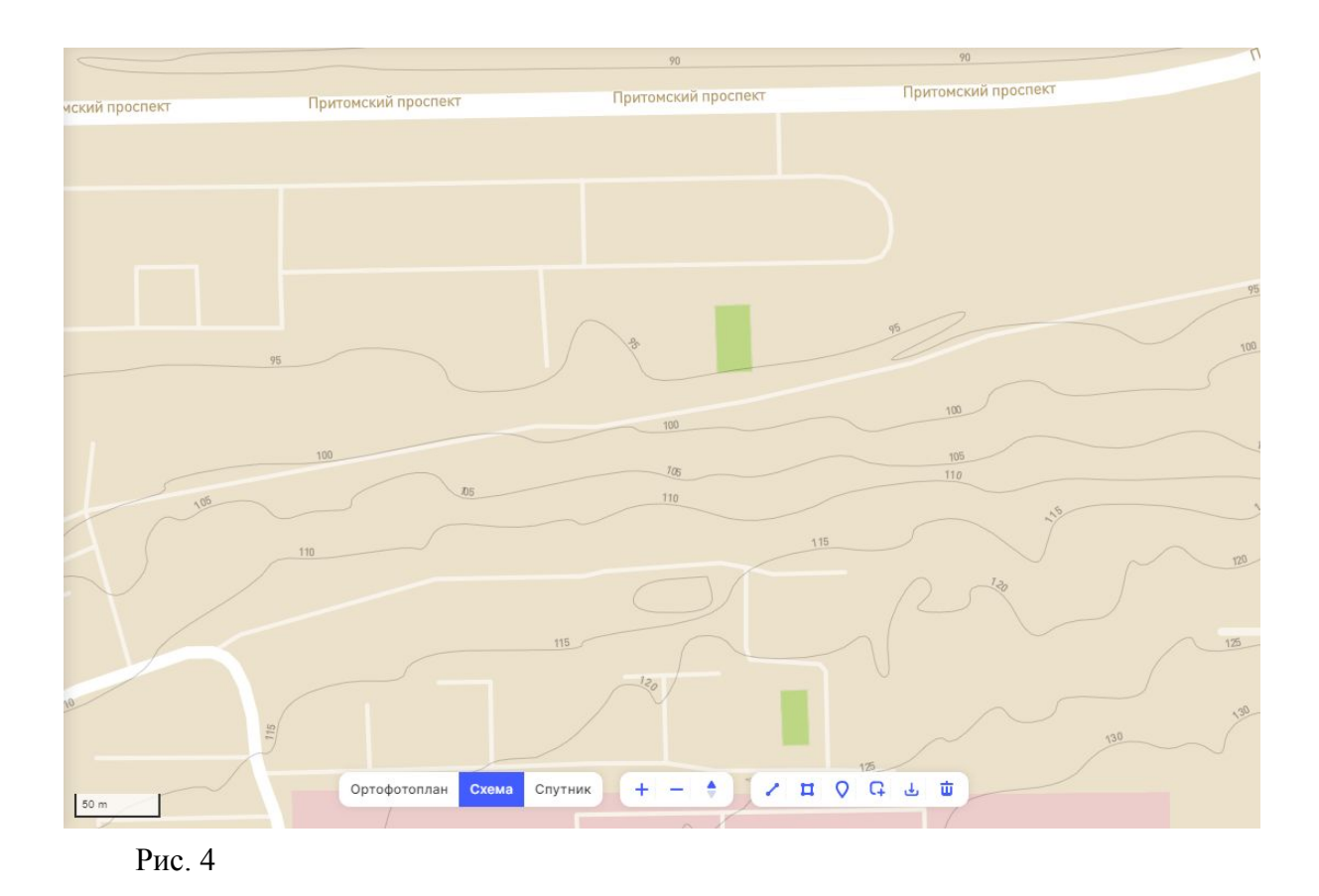

2) Тип "Спутник"

Тип карты, отображающий данные со спутников. Управление осуществляется аналогично п. 1. "Тип "Схема". Пример на рис. 5.

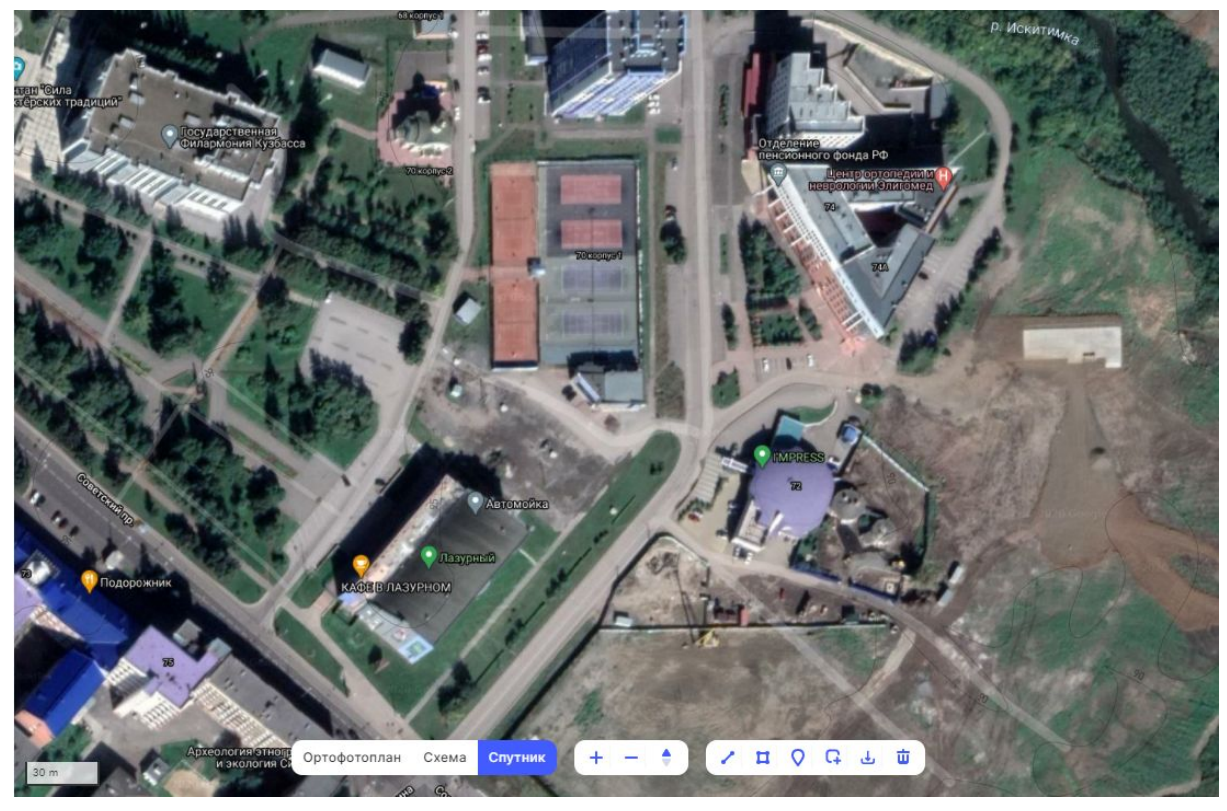

## 3) Тип "Ортофотоплан"

Тип карты, отображающий данные, снятые с дронов. Управление осуществляется аналогично п. 1. "Тип "Схема". Пример на рис. 6.

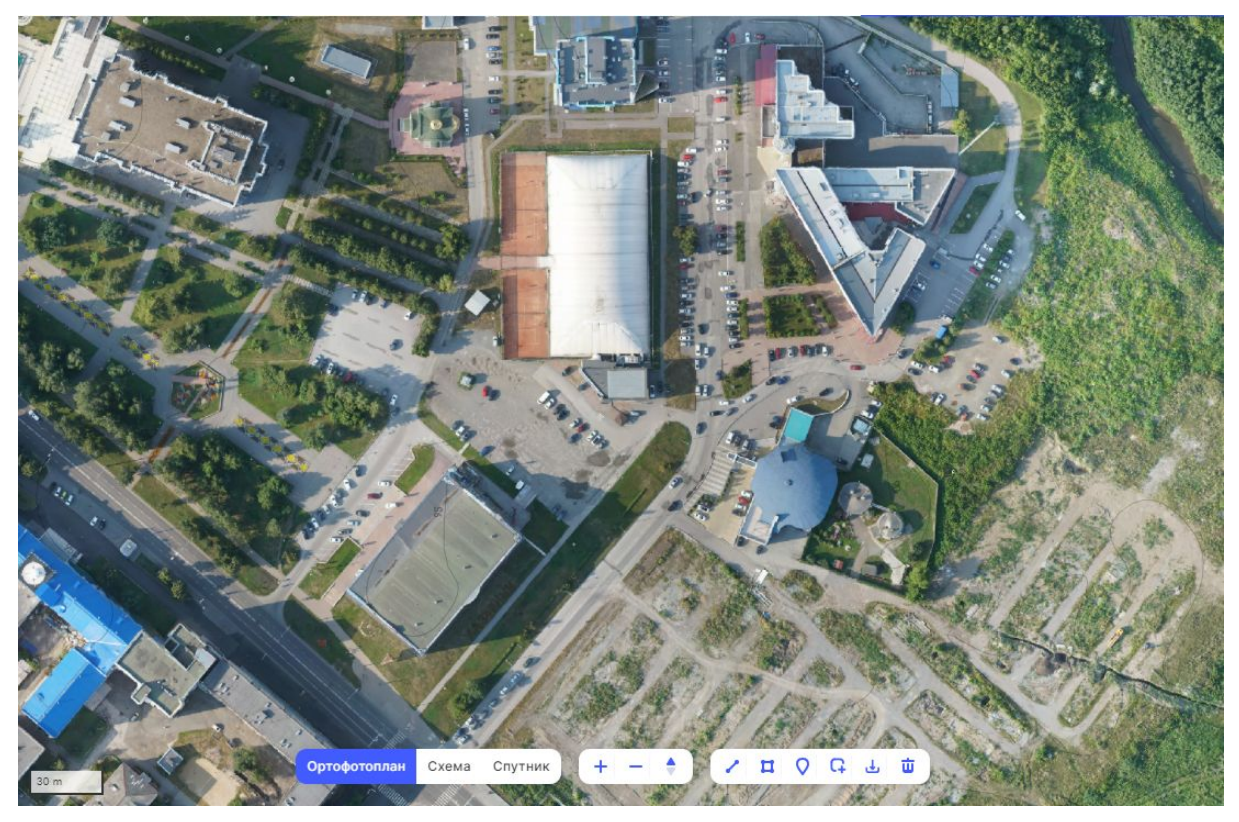

4) Управление картами

- Левая кнопка мыши осуществляет перемещение по карте.
- Правая кнопка мыши осуществляет поворот карты.
- Приближение карты нажмите кнопку •
- Отдаление карты нажмите кнопку
- Возврат в исходное положение карты нажмите кнопку
- Измерение расстояние между двумя и более точками нажмите кнопку

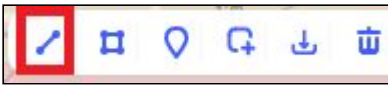

. Расставьте точки на карте и нажмите Enter на клавиатуре - система отобразит длину в метрах.

Измерение площади фигуры с тремя и более точками - нажмите кнопку

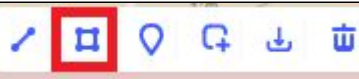

. Расставьте точки на карте и нажмите Enter на клавиатуре - система отобразит площадь в квадратных метрах.

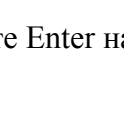

• Отображение координат заданной точки на карте - нажмите кнопку

|  | <u>и</u> | 0 | Ģ | ىلى | Ψ |
|--|----------|---|---|-----|---|
|--|----------|---|---|-----|---|

• Для загрузки данных с локального компьютера в формате geojson и наложения

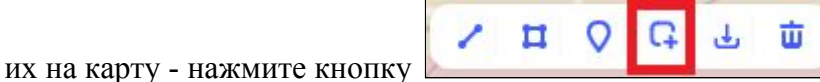

• Для выгрузки наложенных на карту инструментов и результатов измерений на локальный компьютер в формате geojson - нажмите кнопку

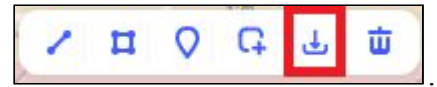

• Для удаления всех измерений и очистки карты - нажмите кнопку

| \ □ < < < □ < < < < < < < < < < < < < < |  |
|-----------------------------------------|--|
|-----------------------------------------|--|

Управление осуществляется одинаково для всех типов карт.

## 1.5. Трехмерное облако точек

Для перехода на "Трехмерное облако точек" в разделе "Цифровой двойник" нажмите кнопку "Трехмерная точечная модель" (рис. 7).

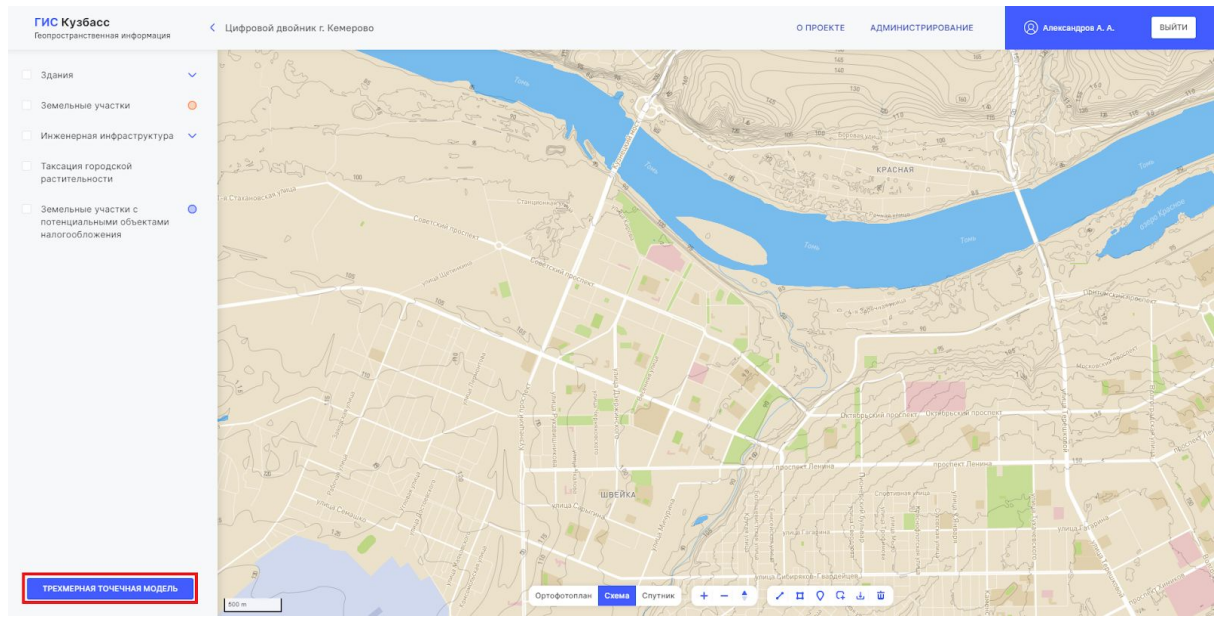

Рис. 7

#### 1.5.1. Виды карт

По умолчанию используется тип "Перспектива". Для переключения нажмите на тип "ортогональная" (рис. 8).

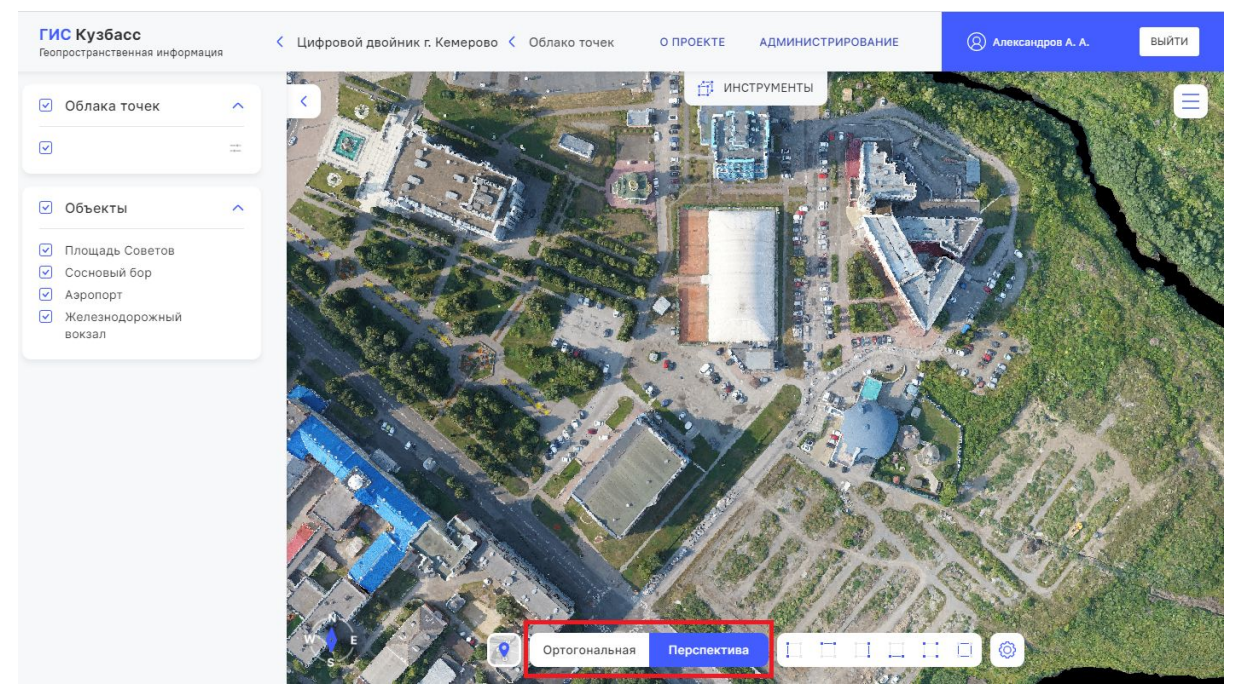

#### 1.5.2. Облака точек

#### Нажмите на раскрывающийся список, как показано на скриншоте, и отметьте

|                                      | 🗹 Облака точек | ^ |
|--------------------------------------|----------------|---|
| облака из доступных для отображения. |                |   |

#### 1.5.3. Объекты

Нажмите на раскрывающийся список, как показано на скриншоте, и отметьте

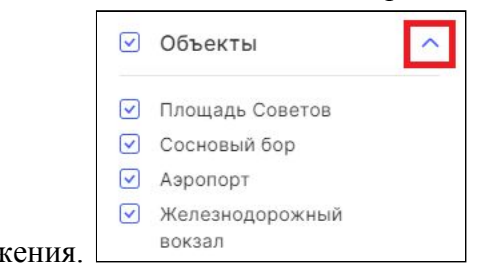

объекты из доступных для отображения.

1.5.4. Управление облаком точек

Элементы управления располагаются в нижней части экрана (рис. 9).

| ГИС Кузбасс<br>Геопространственная информация | < Цифровой двойник г. Кемерово 🤇 Облако точе | к О ПРОЕКТЕ АДМИНИСТРИРОВАНИЕ     | (2) Александров А. А. ВЫЙТИ |
|-----------------------------------------------|----------------------------------------------|-----------------------------------|-----------------------------|
| Облака точек                                  | <                                            | <u>Г<sup>2</sup>1</u> ИНСТРУМЕНТЫ |                             |
|                                               |                                              |                                   |                             |
| Объекты                                       |                                              |                                   |                             |
| Площадь Советов                               |                                              |                                   |                             |
|                                               |                                              |                                   |                             |
| Железнодорожный<br>вокзал                     |                                              |                                   |                             |
|                                               |                                              |                                   |                             |
|                                               | ортогонал                                    | ьная Перспектива                  |                             |

Рис. 9

- Нажмите кнопку чтобы возвратить поворот карты в исходное состояние.
- Нажмите кнопку чтобы открыть окно навигатора и отобразить координаты по наведению на место на карте.

Ī

- Нажмите кнопку чтобы открыть окно настроек карты.
- Установите параметры карты.

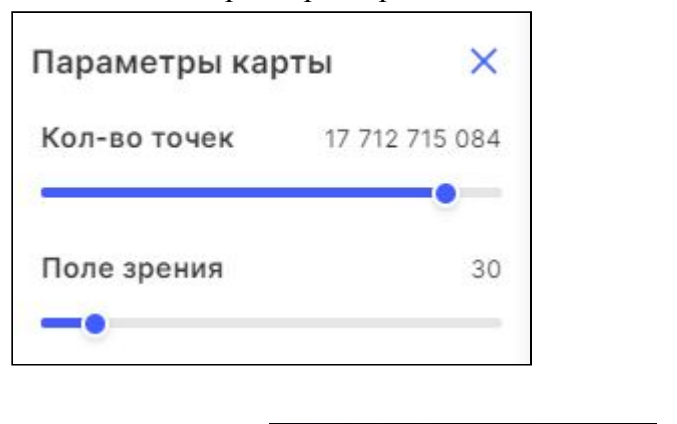

• Нажмите кнопку

, чтобы переключить вид

пппп

отображения облака точек в режим слева.

| • | Нажмите кнопку Нажим сверху. Используется как отображение по |
|---|--------------------------------------------------------------|
|   | умолчанию.                                                   |
| • | Нажмите кнопку Нажмите кнопку                                |
|   | отображения облака точек в режим справа.                     |
| • | Нажмите кнопку                                               |
|   | отображения облака точек в режим снизу.                      |
| • |                                                              |
| • | отображения облака точек в режим сперели                     |
|   | отооражения облака то тек в режим спереди.                   |
| • | Нажмите кнопку                                               |
|   | отображения облака точек в режим сзади.                      |

1.5.5. Инструменты облака точек

Инструменты располагаются в верхней части экрана (рис. 10). Для отображения нажмите на "Инструменты".

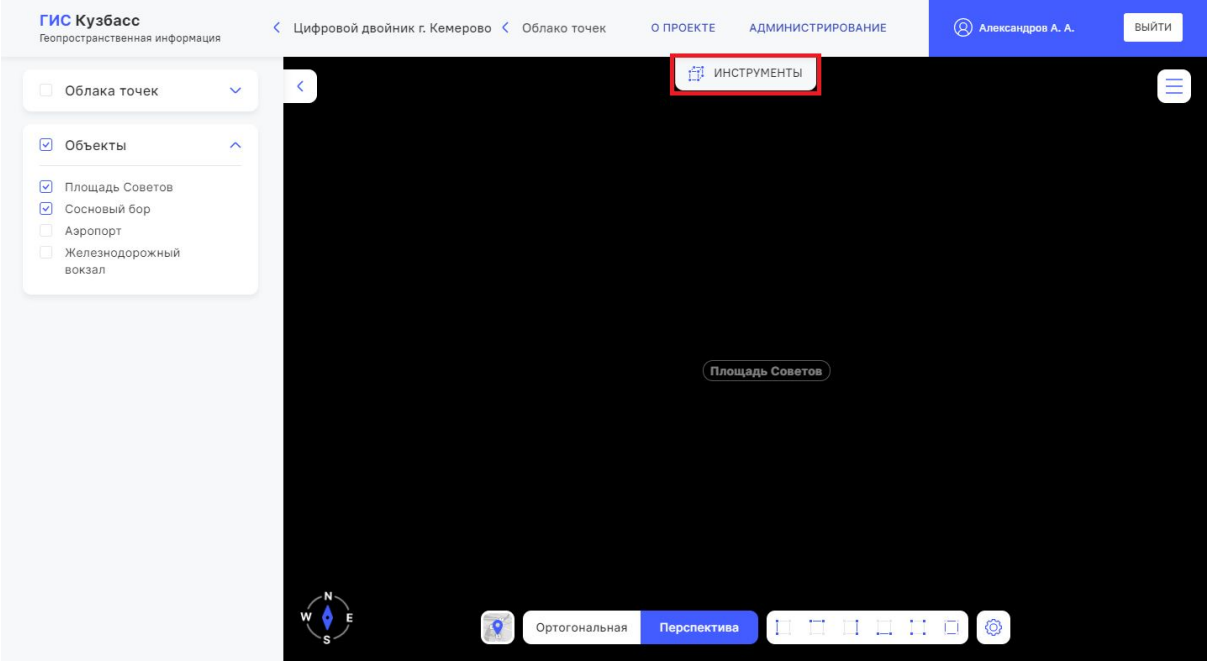

Рис. 10

Чтобы скрыть панель инструментов нажмите кнопку как на скриншоте.

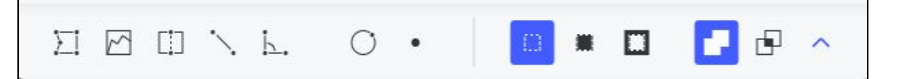

#### 1.5.5.1. Измерить объем

Для измерения объема:

- А. Нажмите кнопку.
- В. Задайте минимум 3 точки нажатием левой кнопки мыши на карте система автоматически напишет расстояние между точками, подсчитает площадь, объем и укажет координаты каждой указанной точки.
- С. Нажмите правую кнопку мыши для завершения расстановки точек.
- D. Нажмите на кнопку "Параметры" для отображения данных измерения .

Единица измерения площади - квадратный метр.

Единица измерения объёма - кубический метр.

Объём измеряется с погрешностью от 5% до 25% в зависимости от сложности полигона.

| Измер                   | оения          | аметры   |
|-------------------------|----------------|----------|
| с площа,                | цьт            |          |
| Данные изм              | ерения         | G        |
| Координаты              | (x, y, z)      |          |
| 442.740.572             | 6.134.477.723  | 93.720   |
| 442.780.274             | 6.134.478.783  | 93.890   |
| 442.780.344             | 6.134.397.988  | 93.950   |
| 442.741.182             | 6.134.394.936  | 93.670   |
| Площадь (м <sup>2</sup> | )              | ±0.33 %  |
| 3225.856                |                |          |
| Объем (м <sup>3</sup> ) |                | ±0.567 % |
| Показать объег          | и              |          |
| VIIA                    | ПИТЬ ИЗМЕРЕНИЕ |          |

Е. Чтобы сменить ракурс отображения объёма используйте кнопки управления

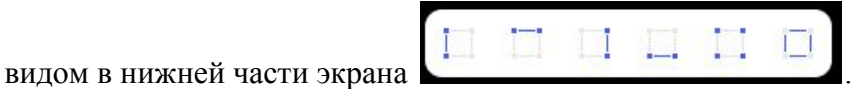

- F. Чтобы вручную на карте сменить плоскость зажмите левую кнопку мыши на карте и перемещайте до поворота нужной плоскостью.
- G. Для удаления определенного измерения с карты нажмите "Удалить измерение".
- Н. Для удаления всех измерений нажмите "Удалить все измерения".

#### 1.5.5.2. Профиль высот

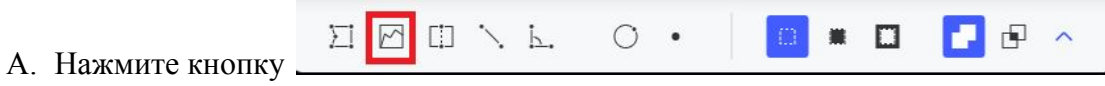

чтобы измерить профиль высот.

- В. Задайте минимум 2 точки нажатием левой кнопки мыши на карте, система автоматически сформирует профиль высот.
- С. Для завершения расстановки точек нажмите правой кнопкой мыши.
- D. Для того, чтобы увидеть данные измерения нажмите на кнопку "Параметры".

| 🗹 Измер                                     | оения Пар      | аметры   |
|---------------------------------------------|----------------|----------|
| 🗹 Площа                                     | дь 1           |          |
| Данные изм                                  | ерения         | G        |
| Координаты                                  | (x, y, z)      |          |
| 442.740.572                                 | 6.134.477.723  | 93.720   |
| 442.780.274                                 | 6.134.478.783  | 93.890   |
| 442.780.344                                 | 6.134.397.988  | 93.950   |
| 442.741.182                                 | 6.134.394.936  | 93.670   |
| <b>Площадь (</b> м <sup>2</sup><br>3225.856 | )              | ±0.33 %  |
| Объем (м³)                                  |                | ±0.567 % |
| Показать объе                               | м              |          |
| УЛА                                         | ПИТЬ ИЗМЕРЕНИЕ |          |

- Е. Задайте ширину линии для наглядного отображения на карте выделенной точками области.
- F. Нажмите кнопку "Показать 2D профиль" для отображения профиля высот.

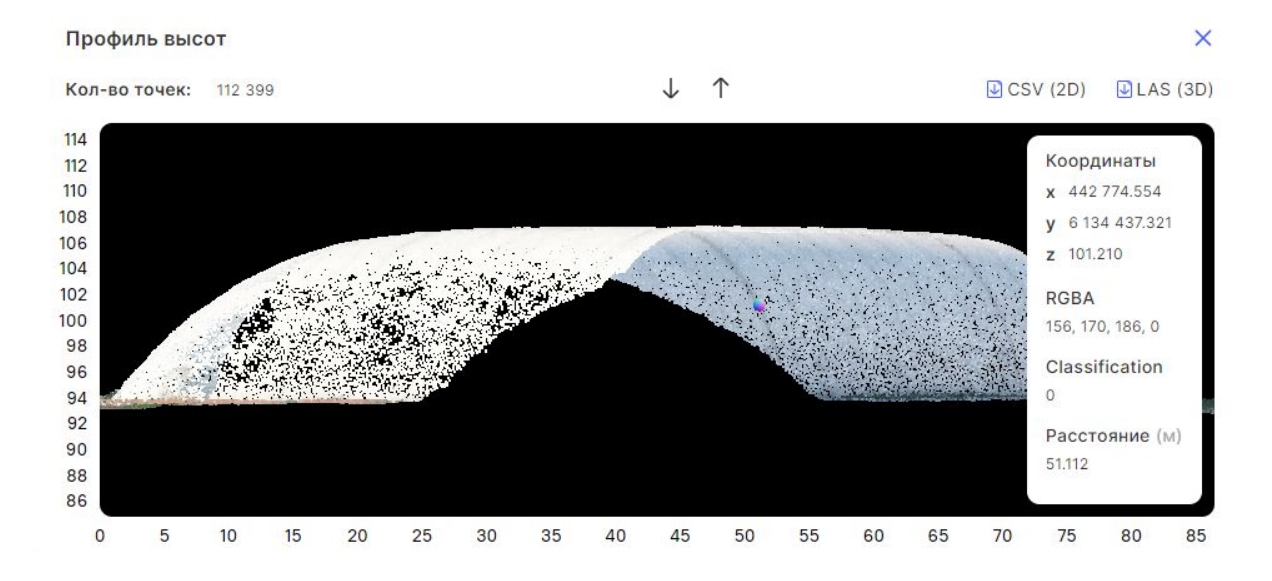

По наведению на точку в Профиле высот система отобразит окно с координатами и другими данными.

Перемещая точку на Профиле данные также будут меняться.

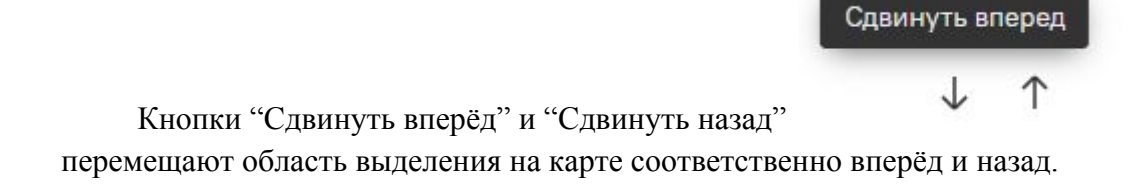

- 1.5.5.3. Экспорт измерений
- А. Нажмите кнопку "Экспорт измерения" как показано на скриншоте для экспорта в формате .las.

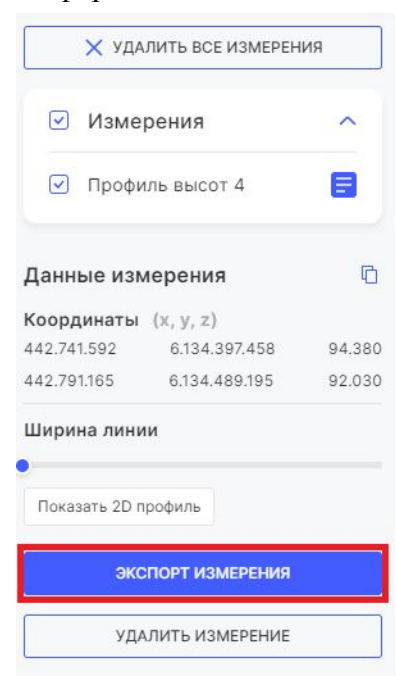

- 1.5.5.4. Экспорт профиля высот
- А. Выполните пункт 1.5.5.2.
- В. Нажмите кнопку "CSV (2D)" для выгрузки профиля в формате CSV (в 2D виде).
- С. Нажмите кнопку "LAS (3D)" для выгрузки профиля в формате LAS (в 3D виде).
  - 1.5.5.5. Измерить высоту

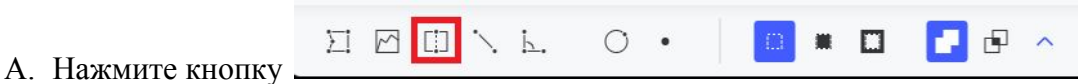

чтобы измерить высоту.

- В. Задайте 2 точки на объекте на карте система отобразит высоту на карте (рис. 11).
- С. Единица измерения высоты метр.

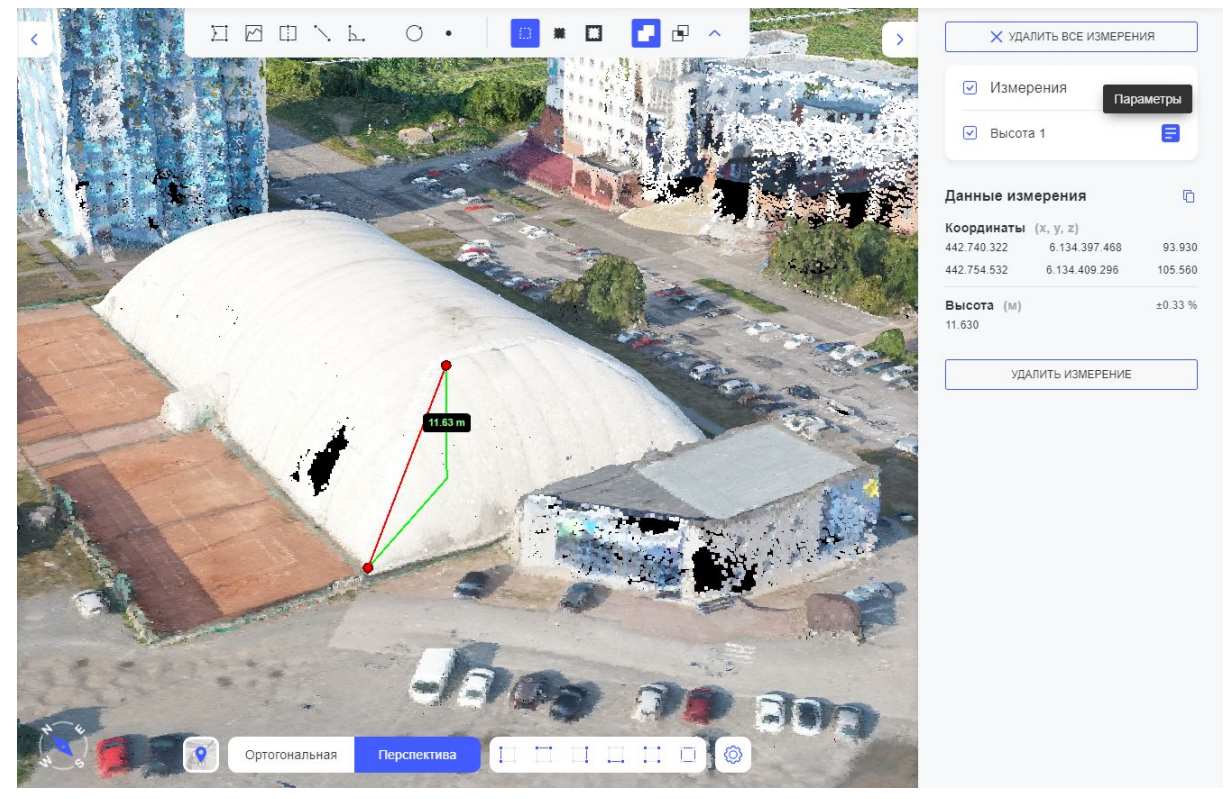

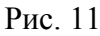

1.5.5.6. Измерить расстояние

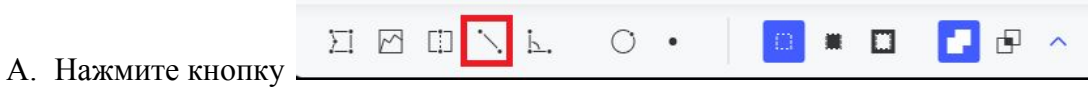

чтобы измерить расстояние.

- В. Задайте минимум 2 точки на карте система отобразит расстояние от точки до точки на карте (рис. 12).
- С. Единица измерения расстояния метр.

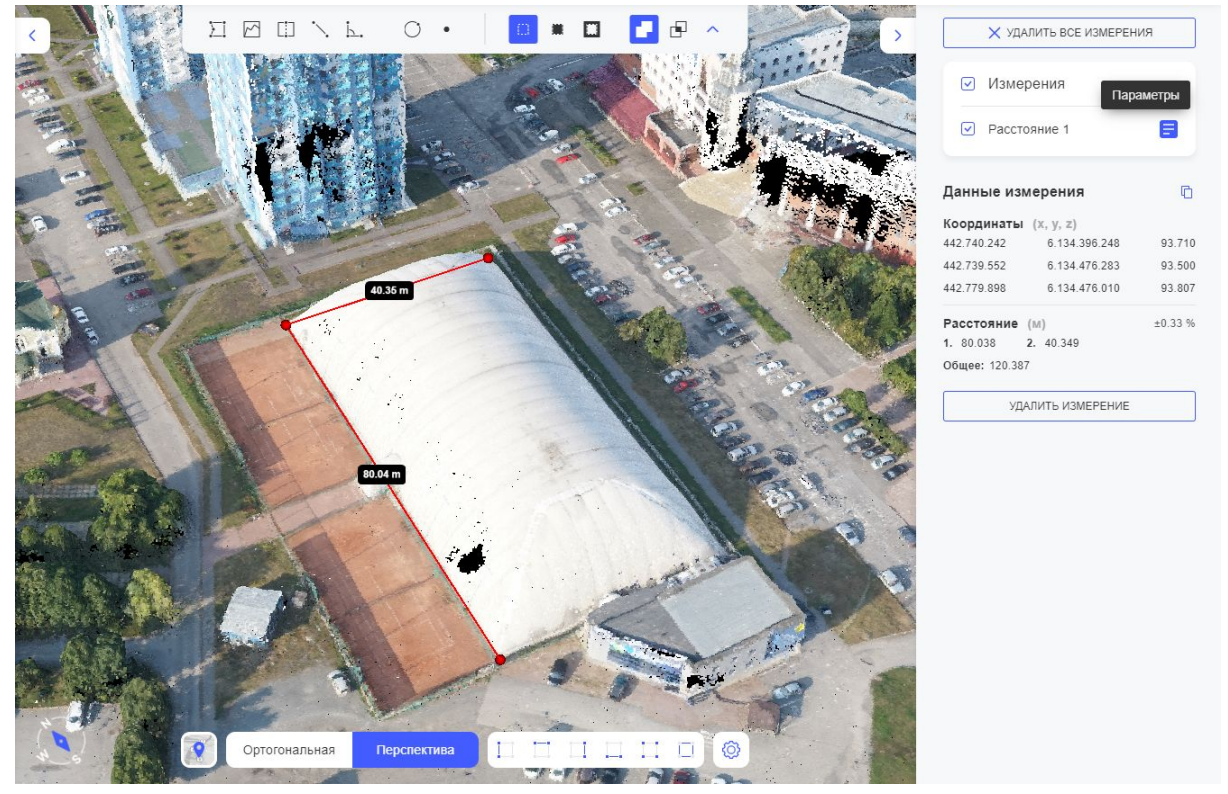

Рис. 12

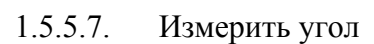

```
А. Нажмите кнопку
```

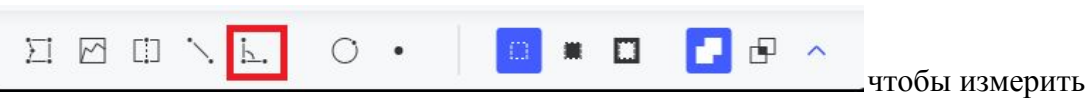

углы.

- В. Задайте минимум 3 точки на карте система отобразит углы между точками на карте (рис. 13).
- С. Единица измерения углов градус.

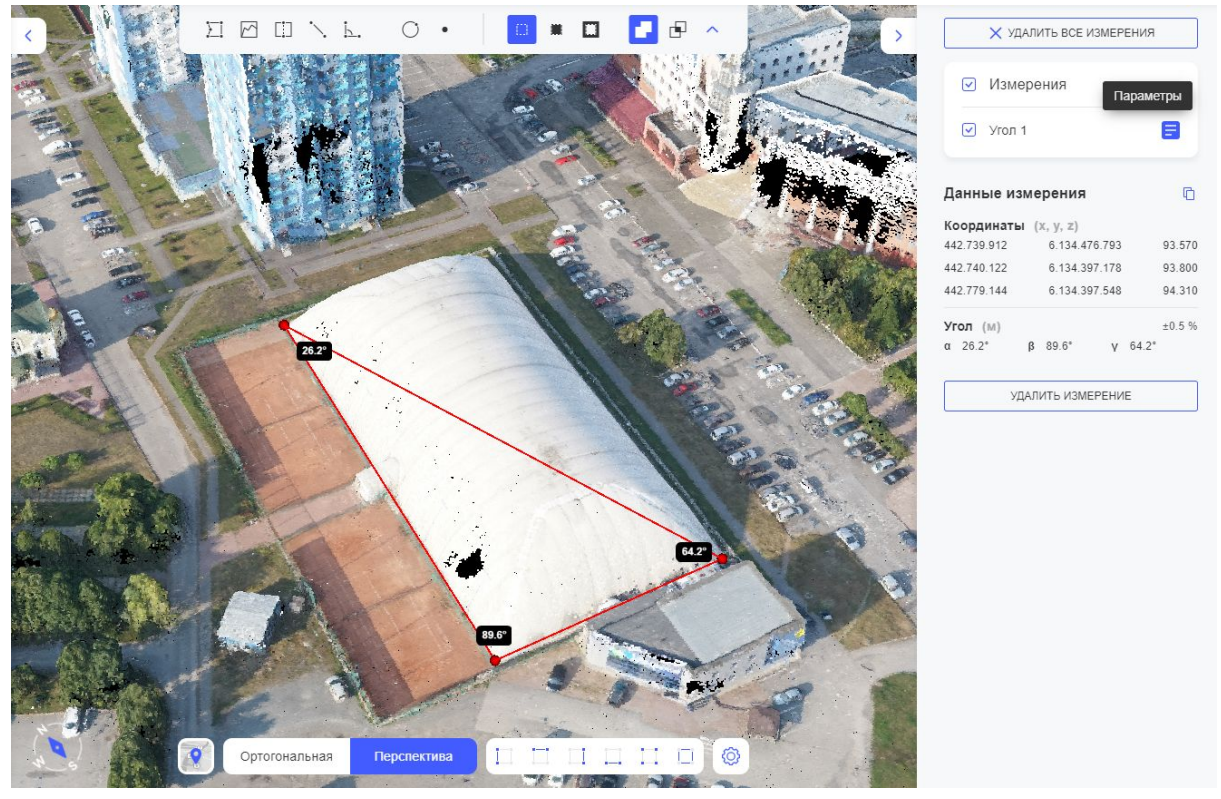

1.5.5.8. Измерить окружность

| 日回した。 〇・ □ □ ■ □ ■ □ ■ □ ■ □ ■ □ ■ □ ■ □ ■ □ ■ □ ■ □ ■ □ ■ □ ■ □ ■ □ ■ □ ■ □ ■ □ ■ □ ■ □ ■ □ ■ □ ■ □ ■ ■ □ ■ ■ | Σ |  | ∖ k. | 0. |  |  | e ^ |
|----------------------------------------------------------------------------------------------------|---|--|------|----|--|--|-----|
|----------------------------------------------------------------------------------------------------|---|--|------|----|--|--|-----|

- А. Нажмите кнопку \_\_\_\_\_ чтобы измерить углы.
- В. Задайте минимум 3 точки на карте система отобразит радиус окружности между точкой и центром окружности на карте (рис. 14).
- С. Единица измерения радиуса и длины окружности метры.

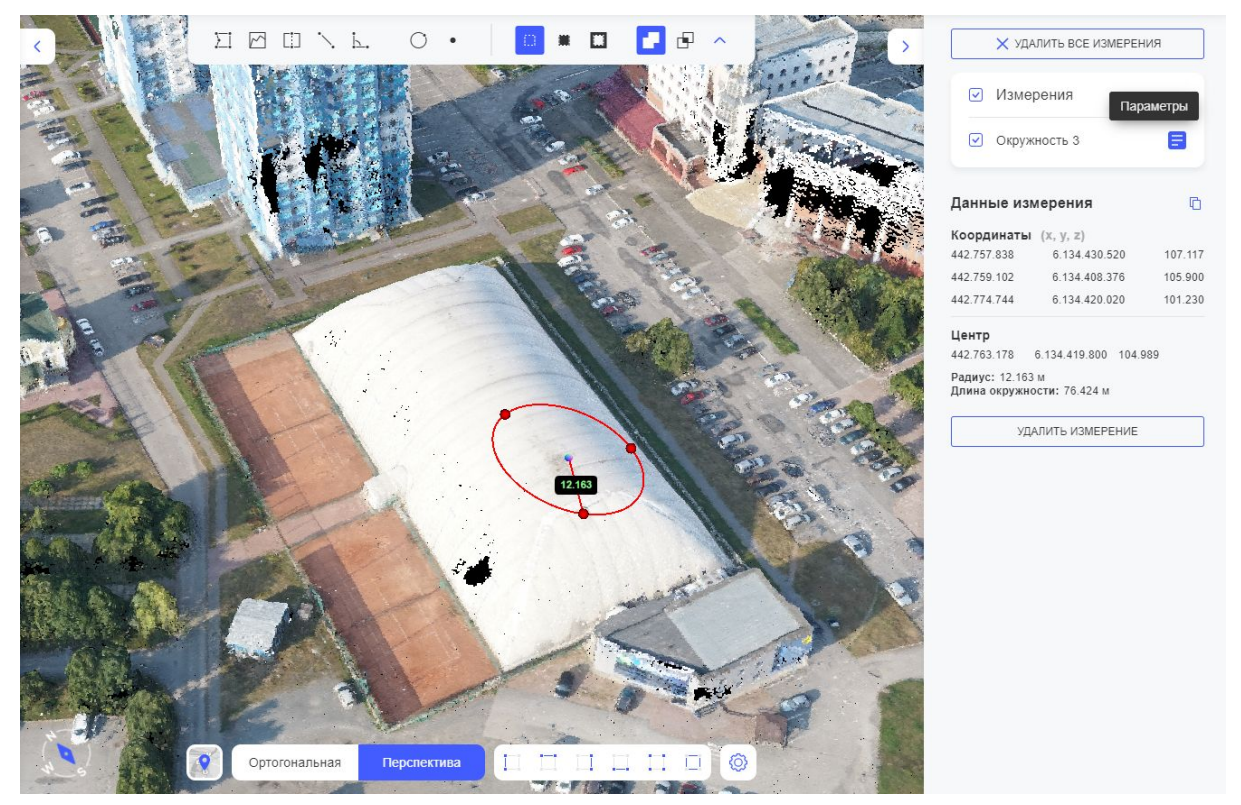

### 1.5.5.9. Измерить точку

Чтобы показать координаты точки:

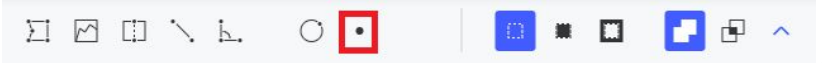

- А. Нажмите кнопку
- В. Задайте одну точку на карте система отобразит ее координаты (рис. 15).

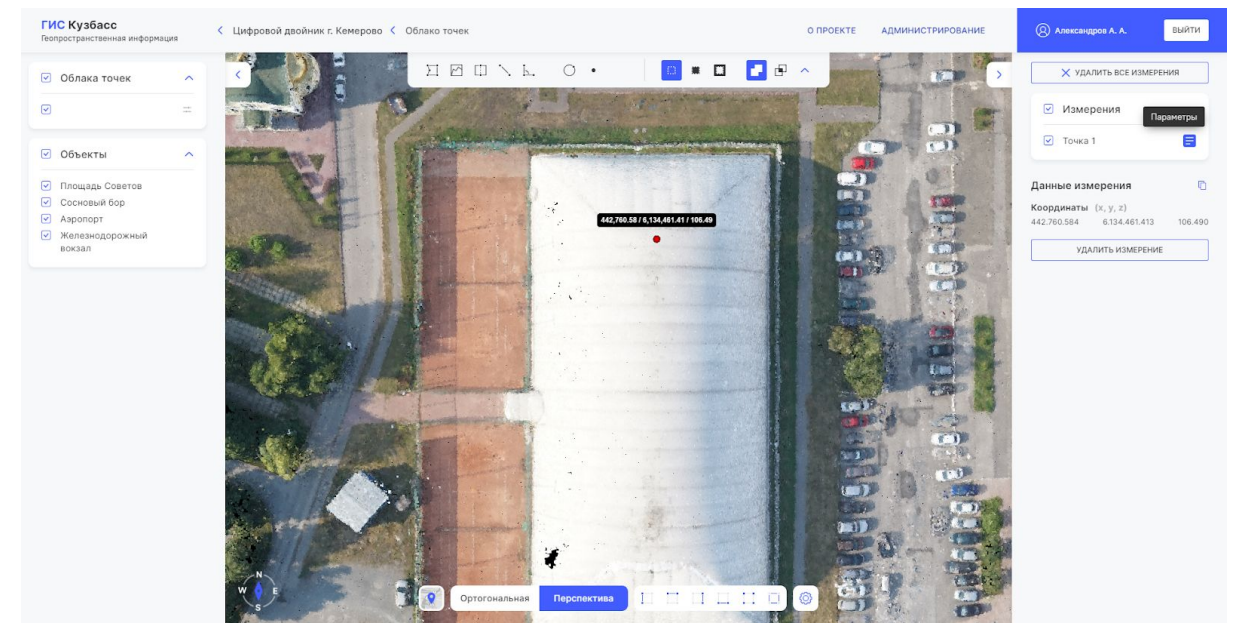

Рис. 15

#### 1.5.5.10. Копировать данные в буфер обмена

Данные измерения

¢

(рис. 17) в

Чтобы скопировать данные измерения в буфер обмена:

- А. Нажмите кнопку "Параметры" измерения (рис. 16).
- В. Нажмите "Скопировать данные" поле "Данные измерения".

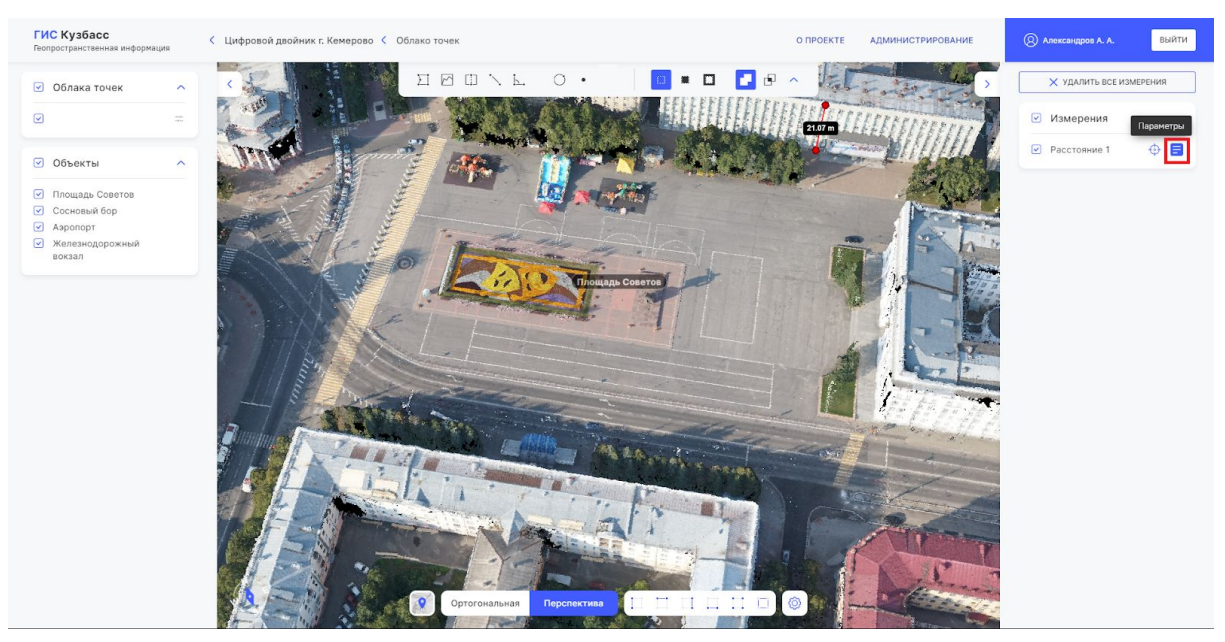

Рис. 16

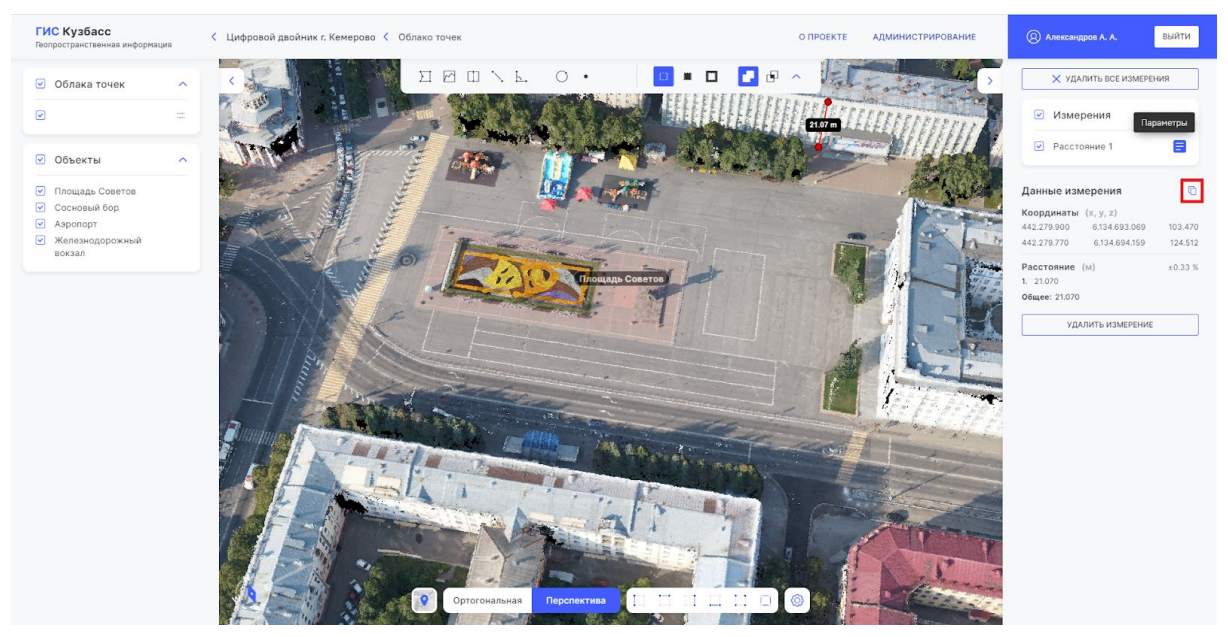

Рис. 17

#### 1.5.5.11. Отобразить выделенное

А. Нажмите кнопку

🔲 🗰 🔳 📑 🗗 🖉

чтобы отобразить всю карту с выделением инструментами, активна по умолчанию (рис. 18).

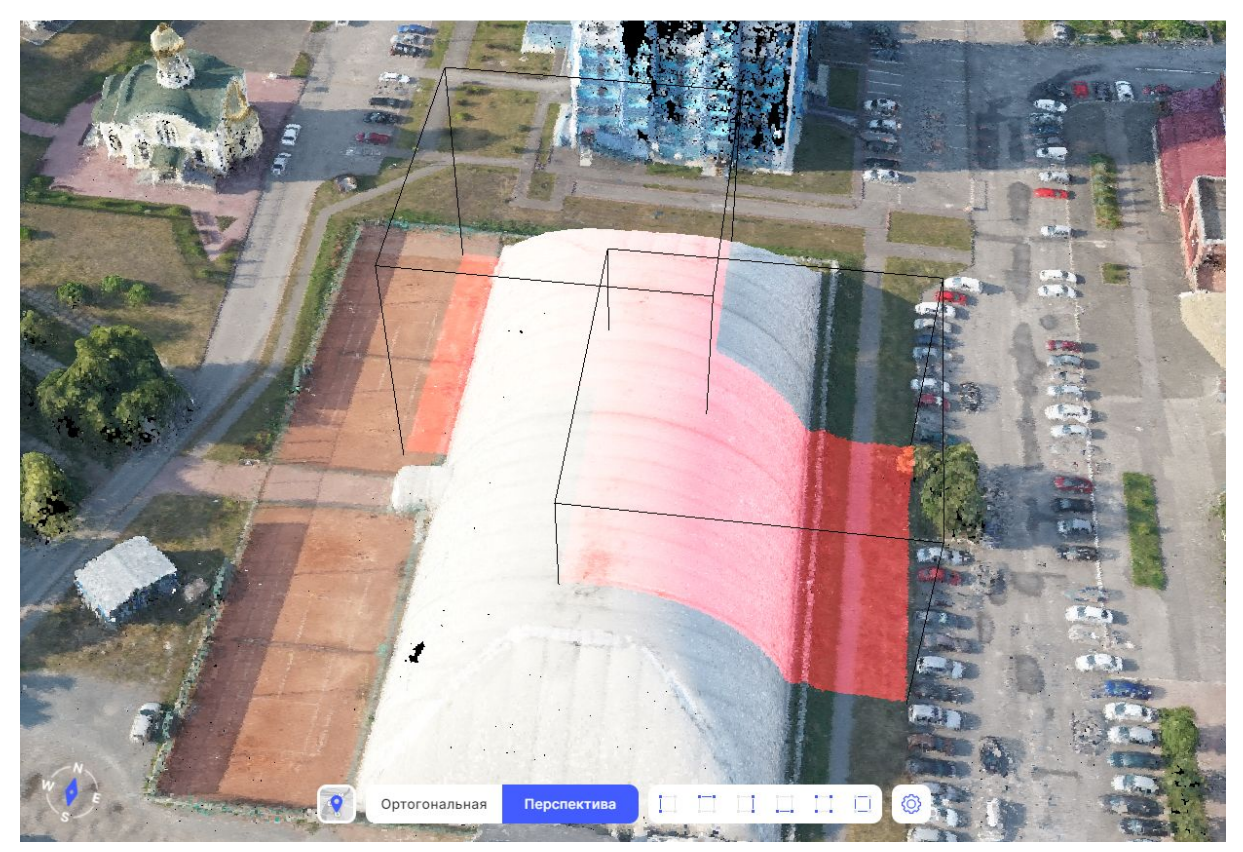

Рис. 18

В. Нажмите кнопку

чтобы отобразить только выделенную инструментами область (рис. 19). Если использовано несколько инструментов выделения, то система отобразит все выделенные области.

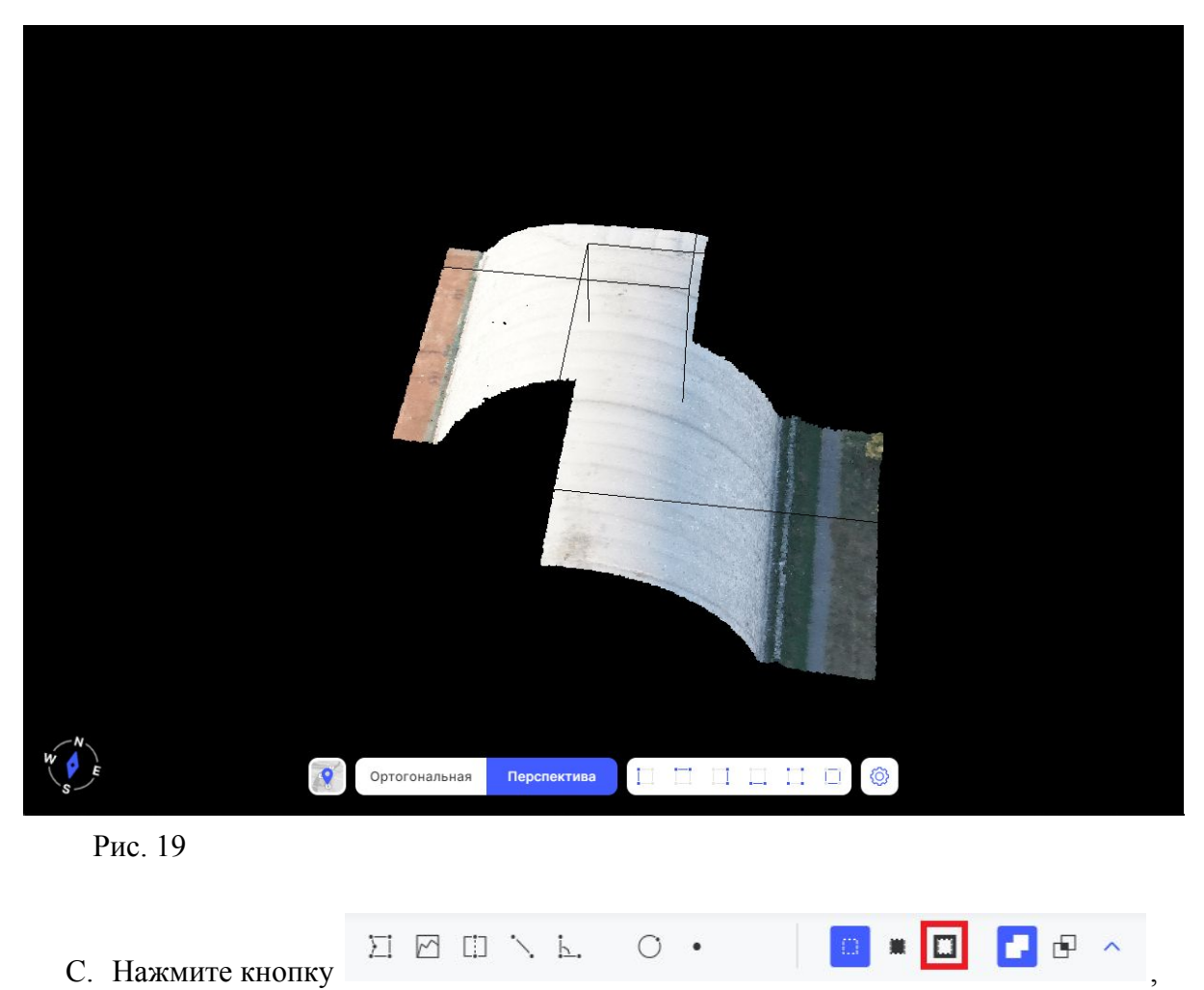

чтобы отобразить всю карту, кроме выделенных областей (рис. 20).

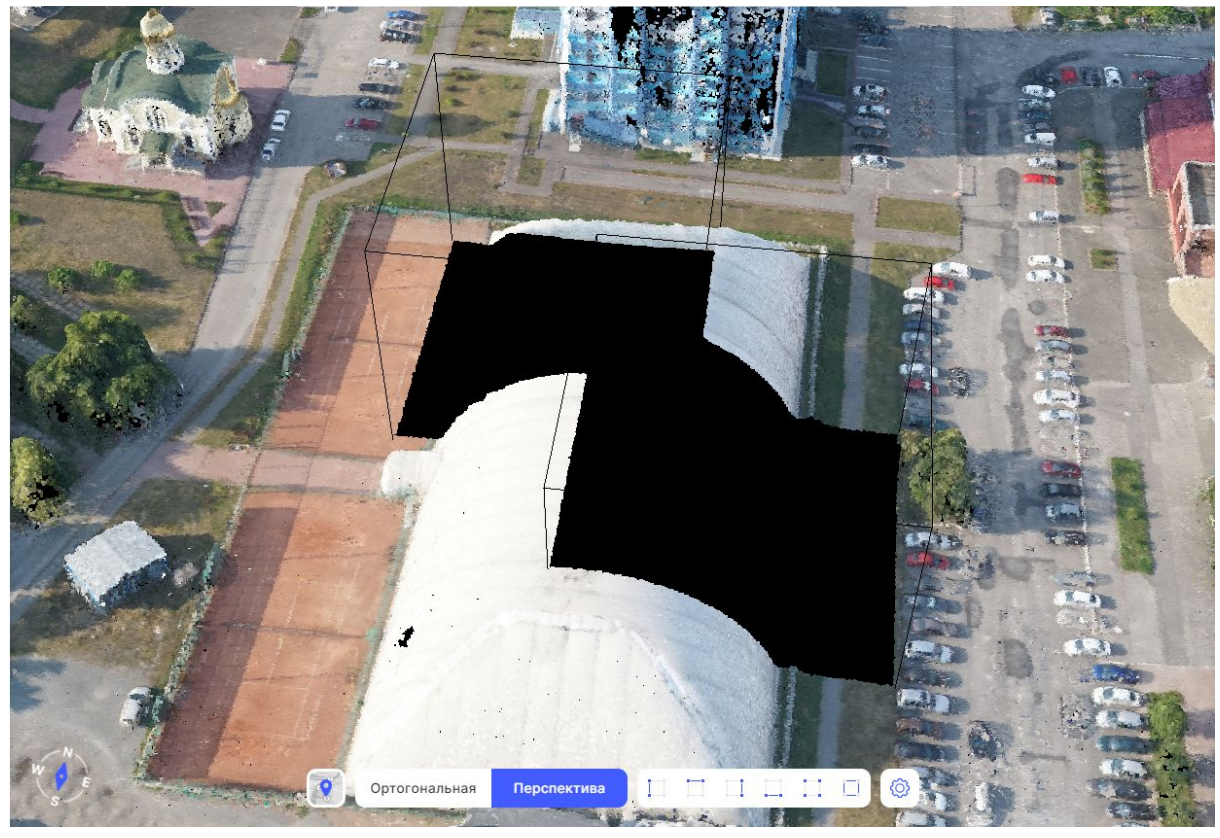

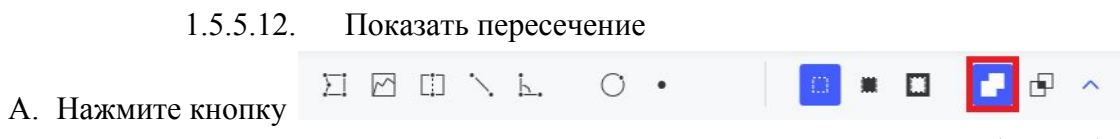

чтобы отобразить всю карту со всеми выделениями инструментами (рис. 21).

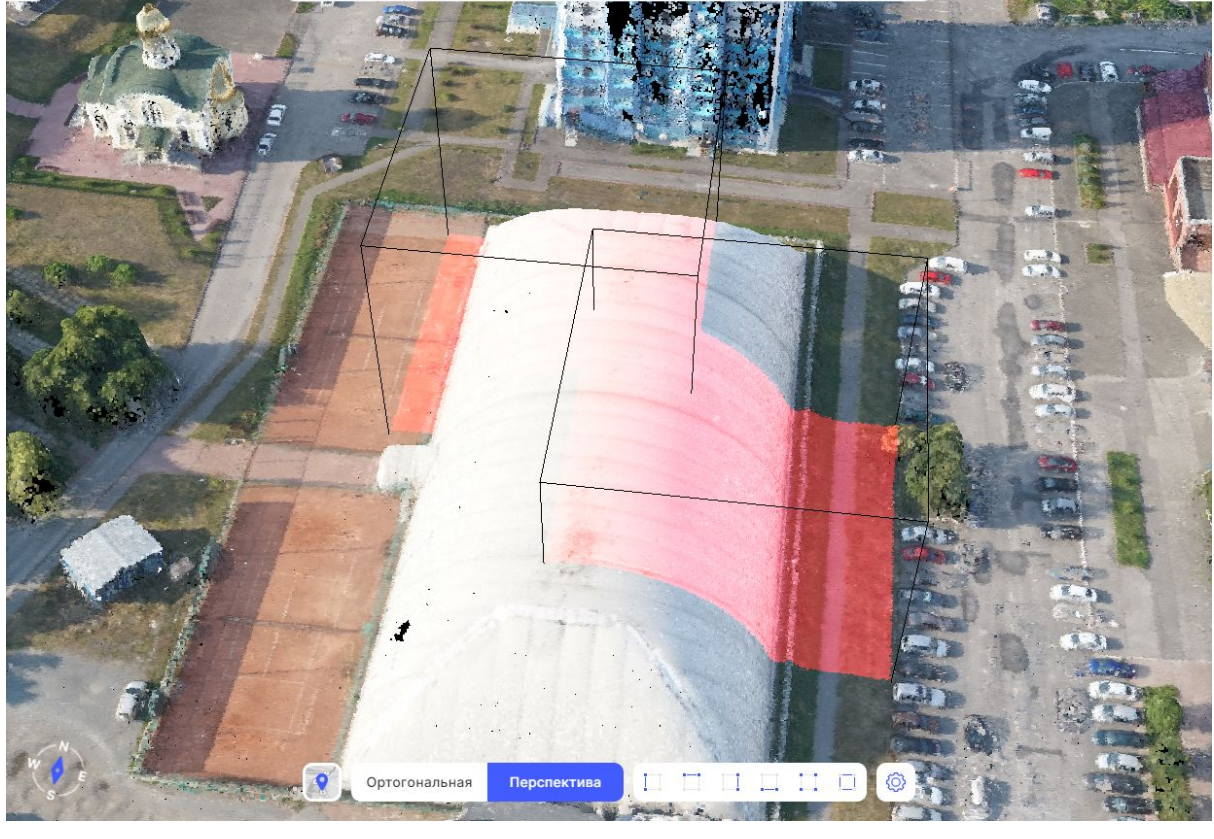

В. Нажмите кнопку

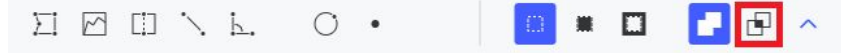

чтобы отобразить всю карту с пересечением выделений инструментами (рис. 22).

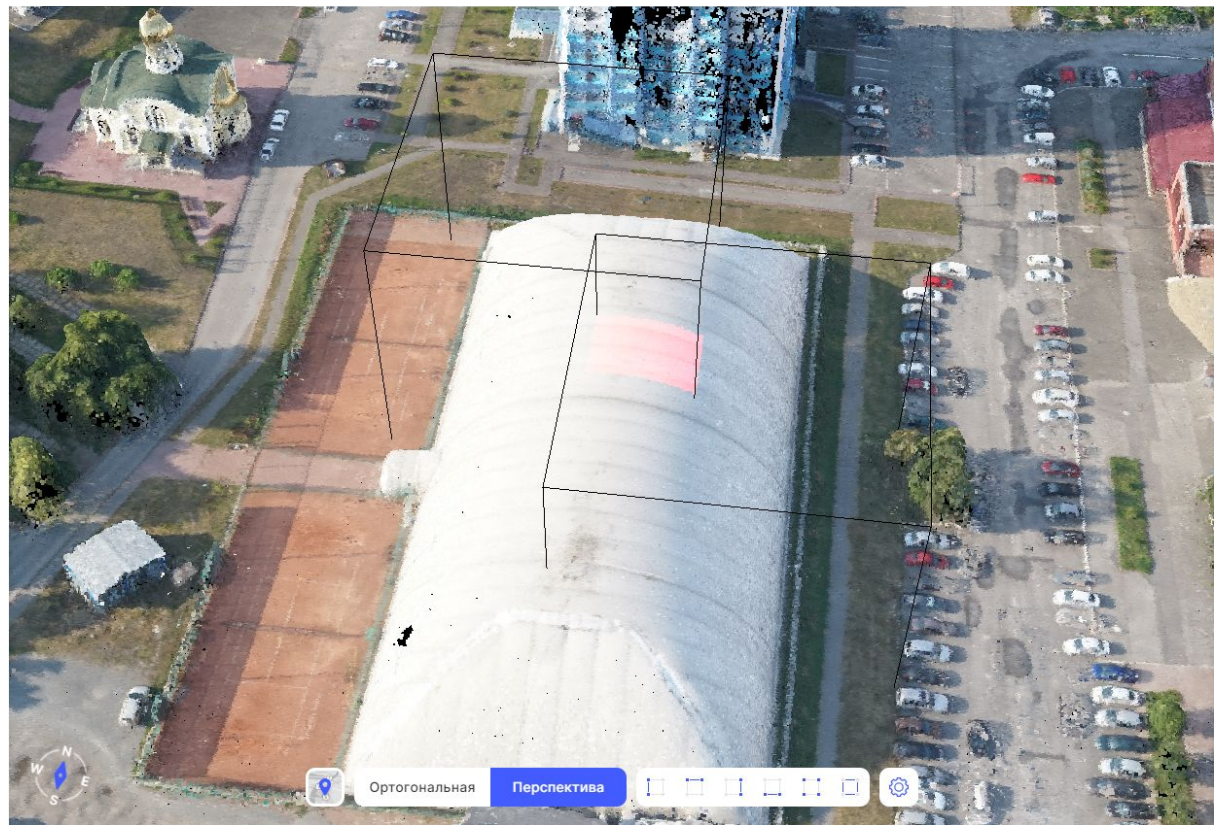

# 2. Цифровой двойник

"Цифровой двойник" позволяет просматривать информацию о постройках и земельных участках на карте. Цифровой двойник доступен в виде карты и трёхмерного облака точек.

А. Чтобы перейти в раздел цифрового двойника нажмите на плашку города в списке доступных городов на Главной странице (рис. 23).

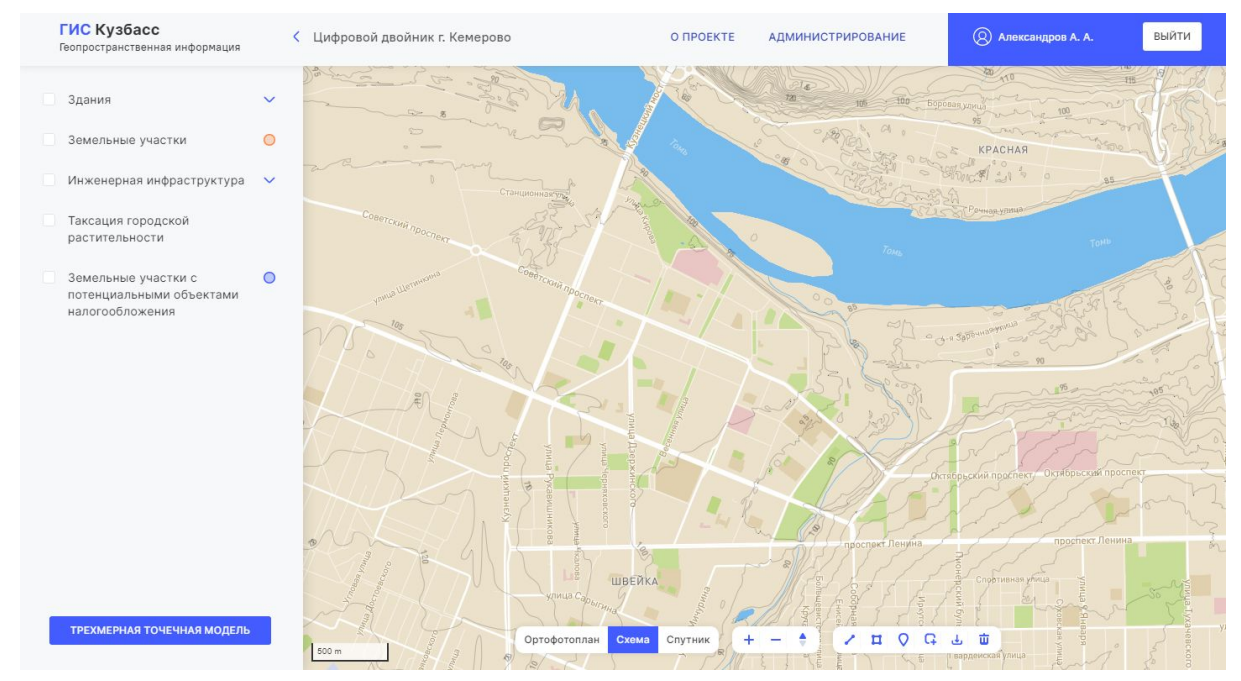

Рис. 23

## 2.1. Включение слоя

Для включения слоя нажмите чекбокс как показано на рис. 24.

- Доступные слои:
  - Здания;
  - Земельные участки;
  - Инженерная инфраструктура;
  - Таксация городской растительности;
  - Земельные участки с потенциальными объектами налогообложения.

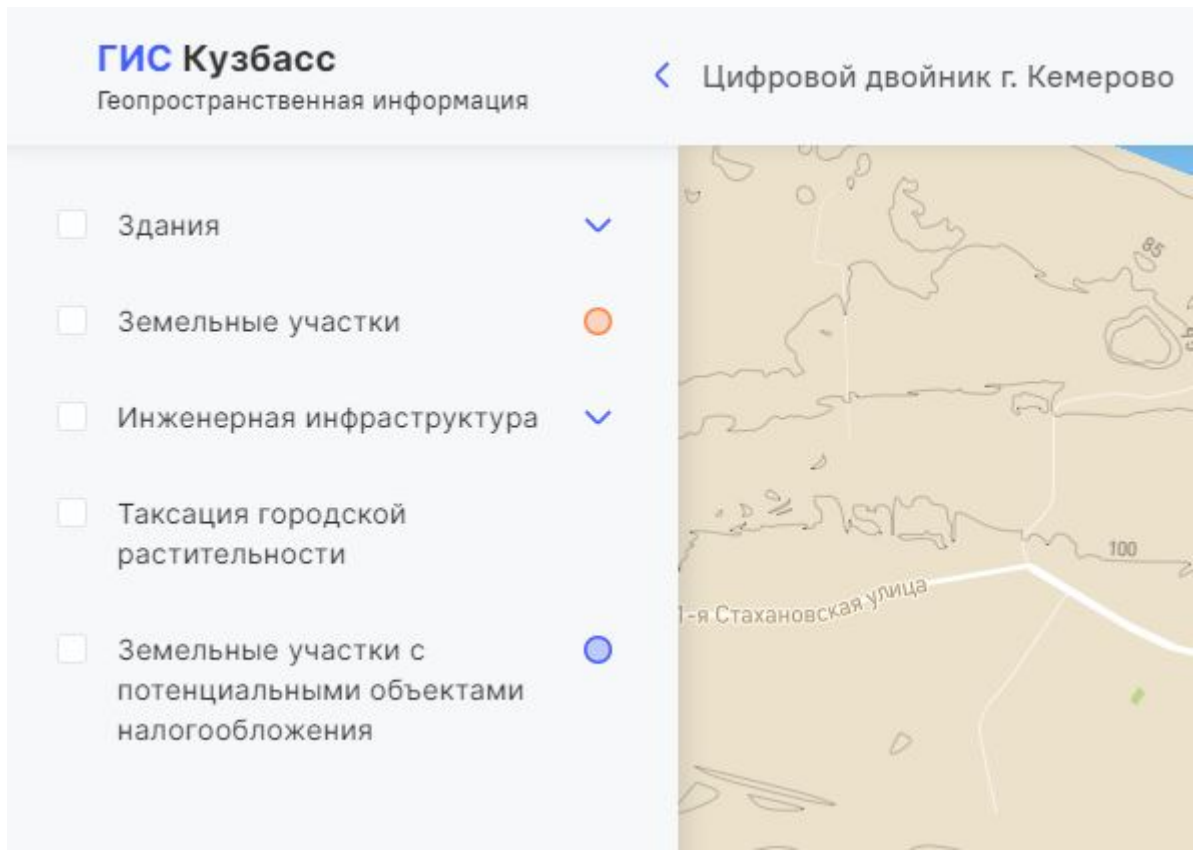

### 2.2. Слой "Здания"

По умолчанию отображаются все типы зданий.

А. Нажмите на иконку раскрывающегося списка для выбора типа здания.

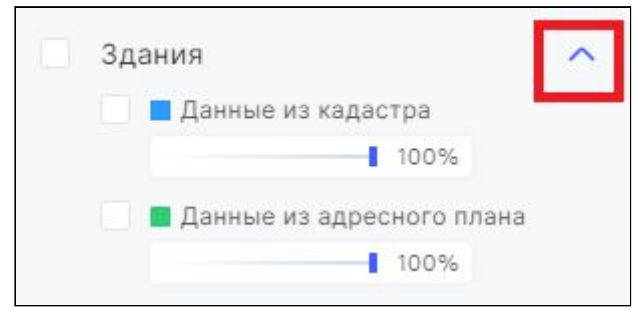

В. Переместите ползунок влево для изменения прозрачности выделения зданий.

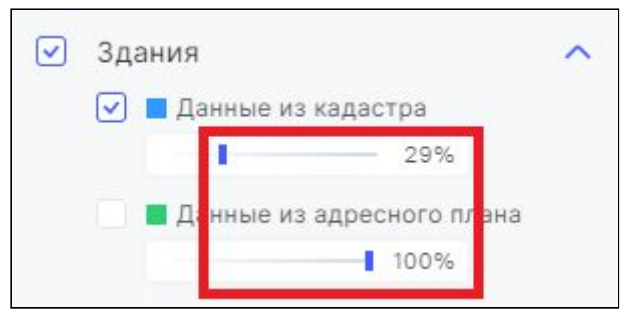

## 2.2.1. Информация о здании

Нажмите на здание, о котором необходимо узнать информацию, появится окно со сведениями (рис. 25).

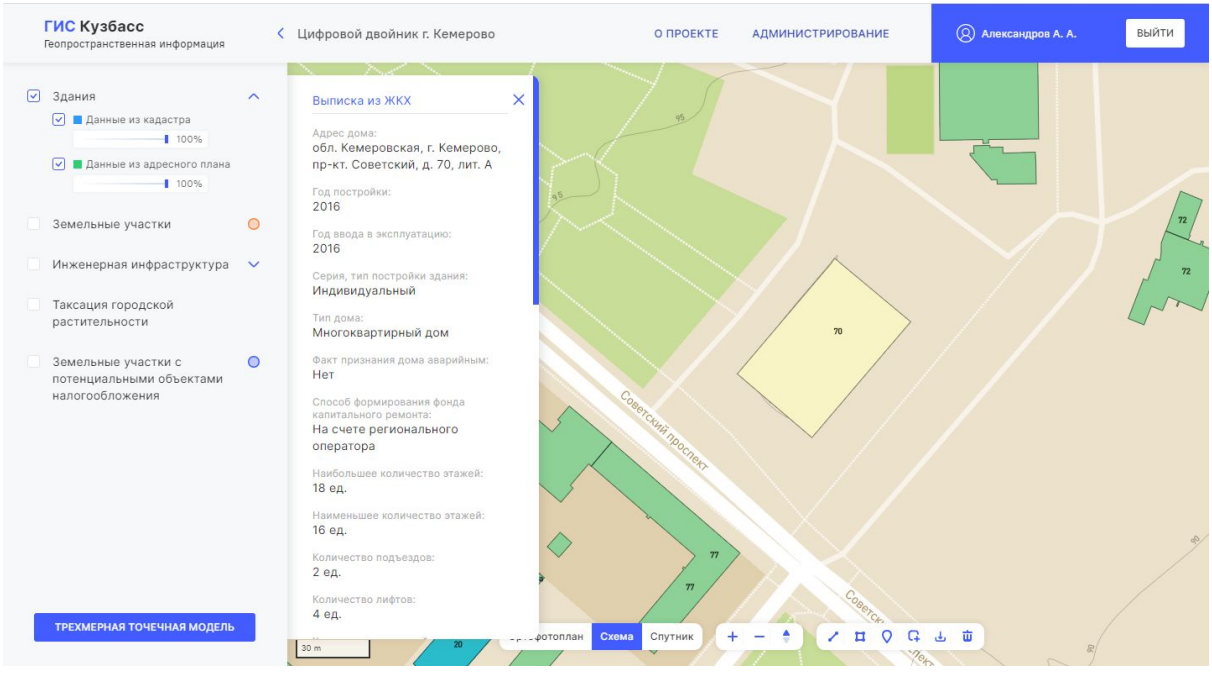

Рис. 25

## 2.2.2. Информация об участке

- А. Включите отображение слоя "Земельные участки" (п. 2.1 настоящей инструкции).
- В. Нажмите на участок, о котором необходимо узнать информацию, появится окно с данными (рис. 26).

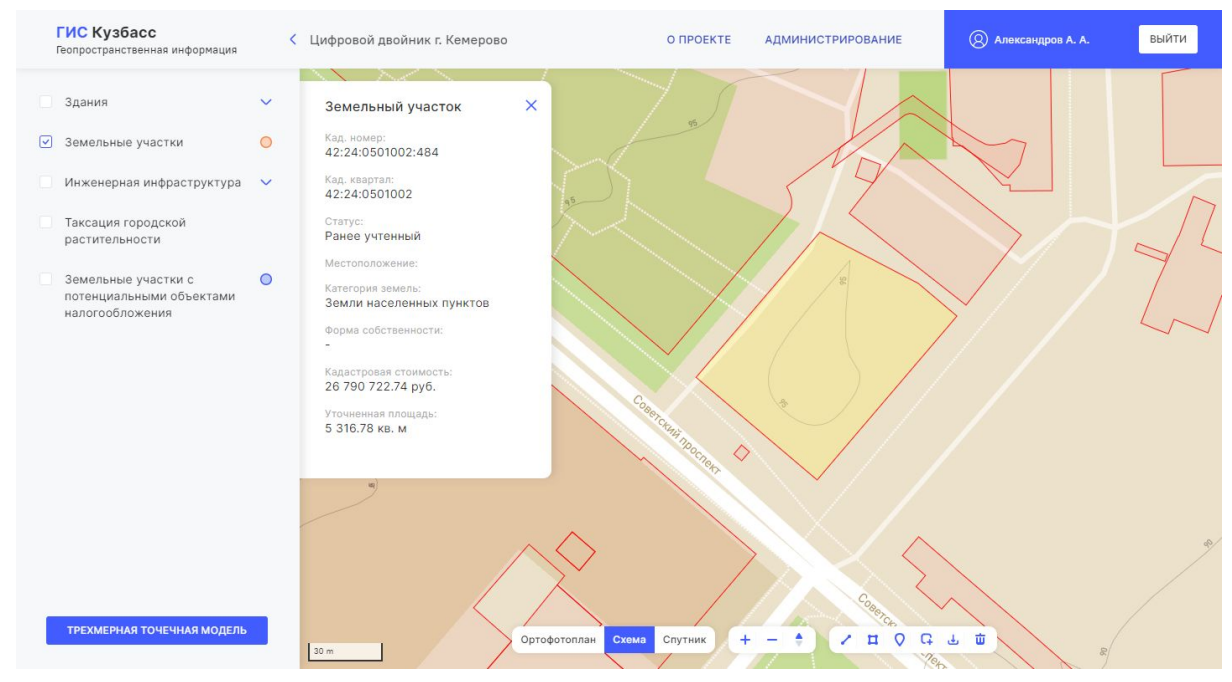

Рис. 26

# 2.3. Слой "Инженерная инфраструктура"

По умолчанию система отобразит все элементы городской инфраструктуры. Для выбора определенного элемента нажмите на иконку раскрывающегося списка

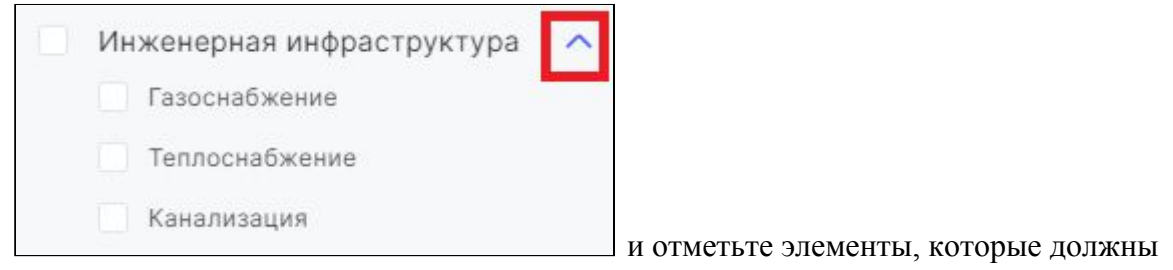

отображаться на карте.

# 2.3.1. Информация об участке

После включения отображения слоя Земельные участки с потенциальными объектами налогообложения нажмите на участок, о котором необходимо узнать информацию, появится окно со сведениями (рис. 27).

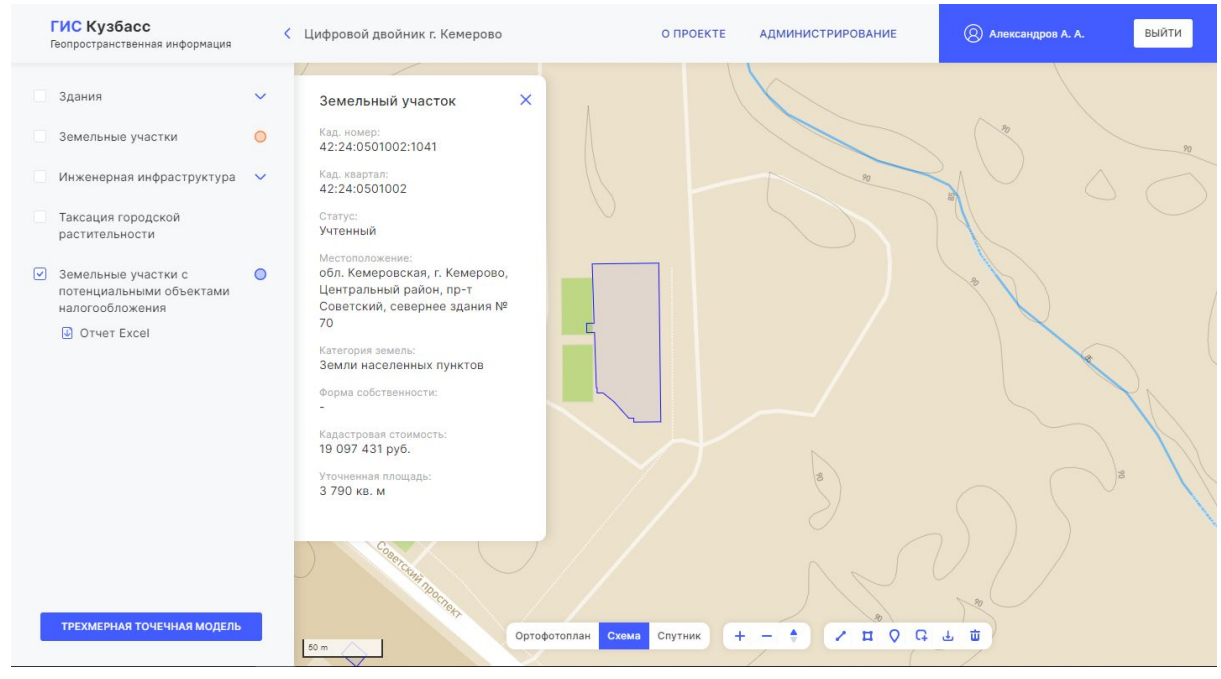

Рис. 27

# 3. Аналитическая информация

Аналитическая информация позволяет просматривать подробные данные об использовании недр, земель, леса и инфраструктуры.

### 1.1. "Недропользование"

Раздел предназначен для выявления нецелевого использования земель для добычи полезных ископаемых.

А. Для перехода нажмите на раздел Недропользование в списке доступных на главной странице (рис. 28).

| ИС Кузбасс<br>опространственная информация                                                        |                                                                                                    | О ПРОЕКТЕ АДМИНИСТРИРОВАН                                                   | ИЕ 🛞 Александров А. А. ВЫЙ                                        |
|---------------------------------------------------------------------------------------------------|----------------------------------------------------------------------------------------------------|-----------------------------------------------------------------------------|-------------------------------------------------------------------|
| ГЕОИНФОРМАL                                                                                       | ционная систе                                                                                              | MA                                                                          |                                                                   |
| Цифровой двойник гор                                                                              | ода                                                                                                    |                                                                             |                                                                   |
| Кемерово                                                                                          | Новокузнецк                                                                                                |                                                                             |                                                                   |
| Аналитическая информ                                                                              | иация                                                                                                    |                                                                             |                                                                   |
| Недропользование<br>Мониторинг целевого<br>использования земель<br>в границах<br>недропользования | Лесопользование<br>Мониторинг целевого<br>использования ресурсов<br>лесного фонда в границах<br>лесничеств | Линейная<br>инфраструктура<br>Монито по объектам<br>линейной инфраструктуры | Сельхоз земли<br>Мониторинг состояния<br>земель сельхозназначения |
| Оперативная информа                                                                               | ция                                                                                                    |                                                                             |                                                                   |
| Оперативная<br>аналитика                                                                          | Сейсмические события                                                                                       | Чем дышит Күзбасс                                                           |                                                                   |

Рис. 28

В данном разделе по умолчанию отображаются городские округа и муниципальные образования на карте в соответствии с уровнем доступа.

В. Для выбора определенного округа или образования нажмите на иконку раскрывающегося списка как показано на скриншоте и выберите необходимое.

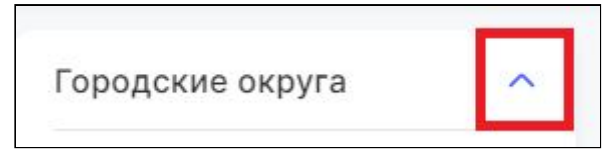

# 1.1.1. Информация о недрах

А. Нажмите на участок недропользования на карте, чтобы увидеть краткую информацию об объекте, как показано на скриншоте.

| лапичё                   |                              |      | 15 |
|--------------------------|------------------------------|------|----|
| промышленн               | Кадастровый номер            | -    |    |
| $\langle \gamma \rangle$ | Статус                       | -    |    |
| 100                      | Категория земель             | 1    |    |
| : 13                     | Разрешенное<br>использование | 10   |    |
| in/ s                    | По документу                 |      |    |
| N N                      | ( Help o o b ind             | Ny I | ł. |

## 1.2. "Лесопользование"

Раздел предназначен для мониторинга использования ресурсов лесного фонда и выявления нарушений в пределах выделенного участка.

А. Для перехода нажмите на раздел Лесопользование в списке доступных на главной странице (рис. 29).

| ГИС Кузбасс<br>Геопространственная информация                                                     |                                                                                                    | Ο ΠΡΟΕΚΤΕ                                                                  | администрирование                                      | 🛞 Александров А. А.                                           | выйти |
|---------------------------------------------------------------------------------------------------|----------------------------------------------------------------------------------------------------|----------------------------------------------------------------------------|--------------------------------------------------------|---------------------------------------------------------------|-------|
| ГЕОИНФОРМАЦИ                                                                                      | ОННАЯ СИСТЕМ                                                                                               | IA                                                                         |                                                        |                                                               |       |
| Цифровой двойник города                                                                           |                                                                                                    |                                                                            |                                                        |                                                               |       |
| 🥵 Кемерово                                                                                        | Новокузнецк                                                                                                |                                                                            |                                                        |                                                               |       |
| Аналитическая информаці                                                                           | ทร                                                                                                    |                                                                            |                                                        |                                                               |       |
| Недропользование<br>Мениторинг целевого<br>использования земель<br>в границах<br>недропользования | Лесопользование<br>Мониторинг целевого<br>использования ресурсов<br>лесного фонда в границах<br>лесничеств | Линейная<br>инфраструк<br>Мониторинг ис<br>земель по объе<br>линейной инфр | Со<br>тура Мо<br>пользования зе<br>ктам<br>каструктуры | ельхоз земли<br>иниторинг состояния<br>мель сельхозназначения |       |
| Оперативная информация                                                                            |                                                                                                    |                                                                            |                                                        |                                                               |       |
| Оперативная<br>аналитика                                                                          | Сейсмические события                                                                                       | Чем дышит                                                                  | Кузбасс                                                |                                                               |       |

Рис. 29

По умолчанию отображаются доступные лесничества, заповедники и данные:

- убыль леса;
- залесенность;
- прирост леса.
- В. Для просмотра информации выберите необходимый чекбокс. На карте отобразятся выбранные данные.

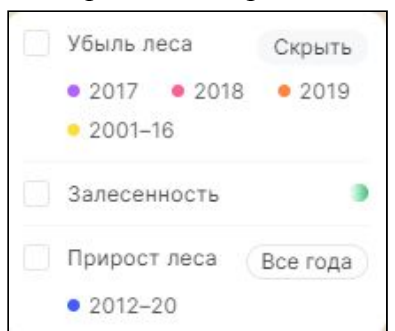

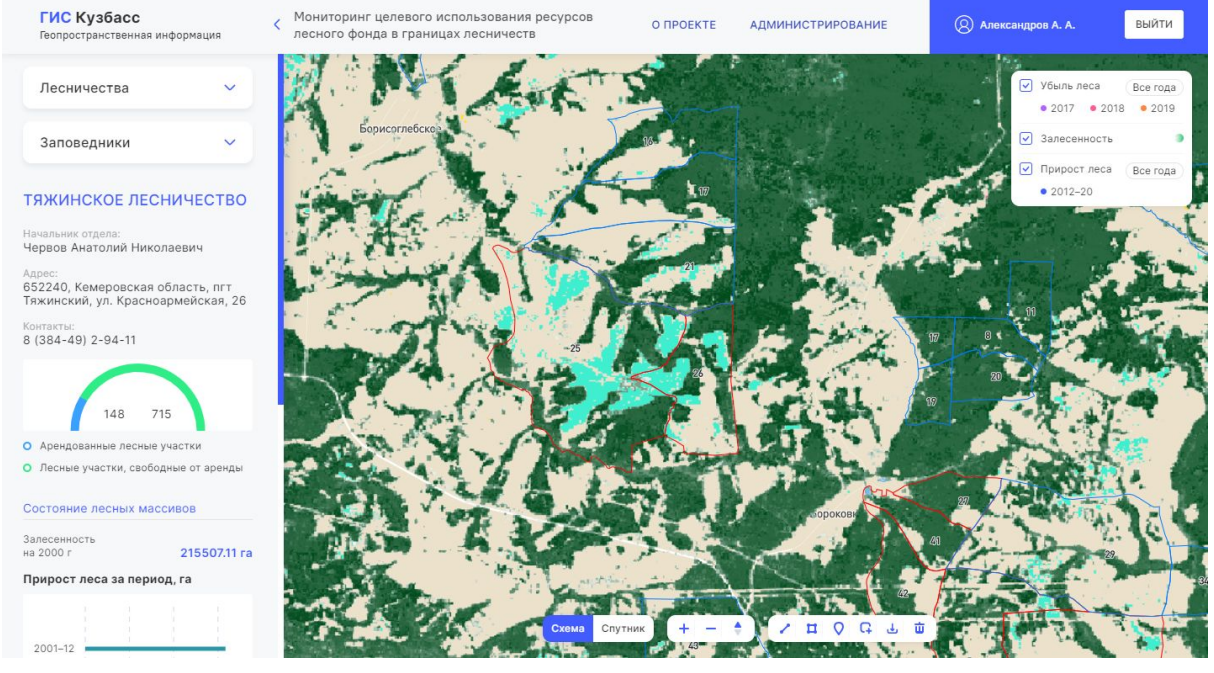

Рис. 30

# 3.1.1. Информация об объекте

А. Нажмите на объект в списке доступных для отображения границ объекта и данных по нему (рис. 31).

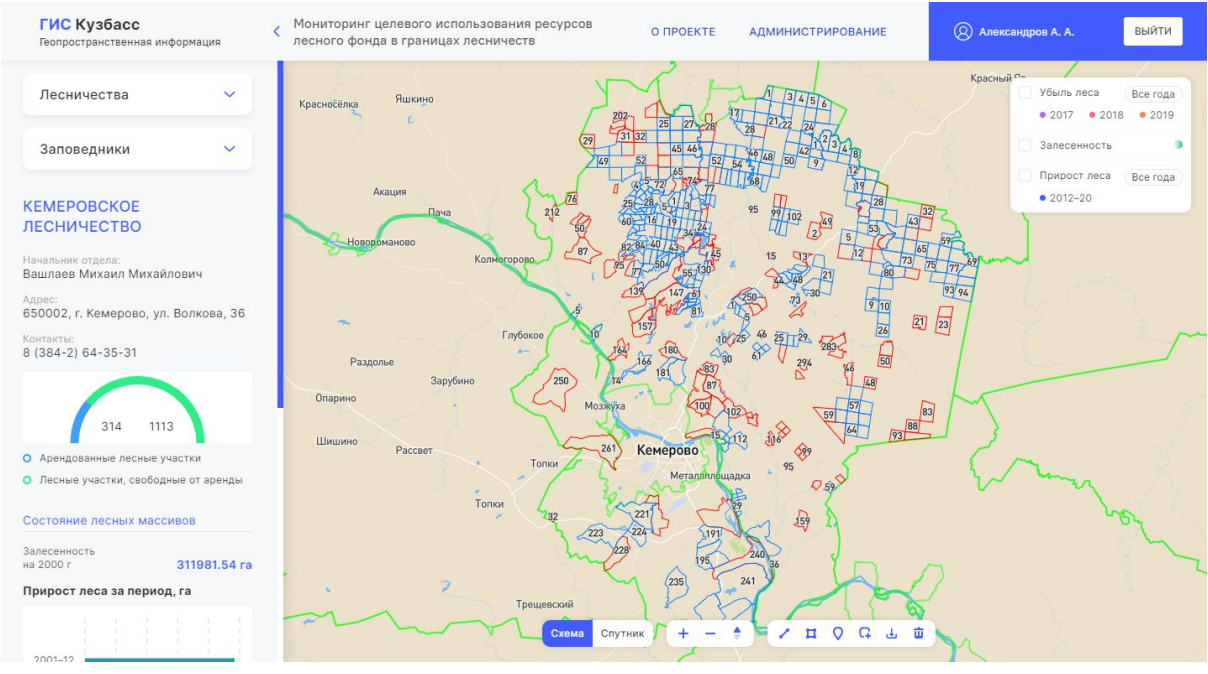

Рис. 31

# 1.3. "Линейная инфраструктура"

Раздел предназначен для получения справочной информации об объектах инфраструктуры.

Для перехода нажмите на раздел Линейная инфраструктура в списке доступных на главной странице (рис. 32).

| ГИС Кузбасс<br>Геопространственная информация                                                     |                                                                                                    | Ο ΠΡΟΕΚΤΕ                                                                    | АДМИНИСТРИРОВАНИЕ                                 | 🔘 Александров А. А.                                       | выйти |
|---------------------------------------------------------------------------------------------------|----------------------------------------------------------------------------------------------------|------------------------------------------------------------------------------|---------------------------------------------------|-----------------------------------------------------------|-------|
| ГЕОИНФОРМАЦ                                                                                       | ИОННАЯ СИСТЕМ                                                                                              | A                                                                            |                                                   |                                                           |       |
| Цифровой двойник горо                                                                             | да                                                                                                    |                                                                              |                                                   |                                                           |       |
| с. Кемерово                                                                                       | Новокузнецк                                                                                                |                                                                              |                                                   |                                                           |       |
| Аналитическая информа                                                                             | ация                                                                                                    |                                                                              |                                                   |                                                           |       |
| Недропользование<br>Мониторинг целевого<br>использования земель<br>в границах<br>недропользования | Лесопользование<br>Мониторинг целевого<br>использования ресурсов<br>лесного фонда в границах<br>лесничеств | Линейная<br>инфраструкт<br>Мониторинг ист<br>земель по объе<br>линейной инфр | гура Сел<br>пользования зем<br>ктам<br>аструктуры | пьхоз земли<br>иторинг состояния<br>ель сельхозназначения |       |
| Оперативная информац                                                                              | ия                                                                                                    |                                                                              |                                                   |                                                           |       |
| Оперативная<br>аналитика                                                                          | Сейсмические события                                                                                       | Чем дышит К                                                                  | Кузбасс                                           |                                                           |       |

Рис. 32

На карте могут отображаться следующие слои:

- линии электропередач;
- железнодорожные пути;
- автомобильные дороги.

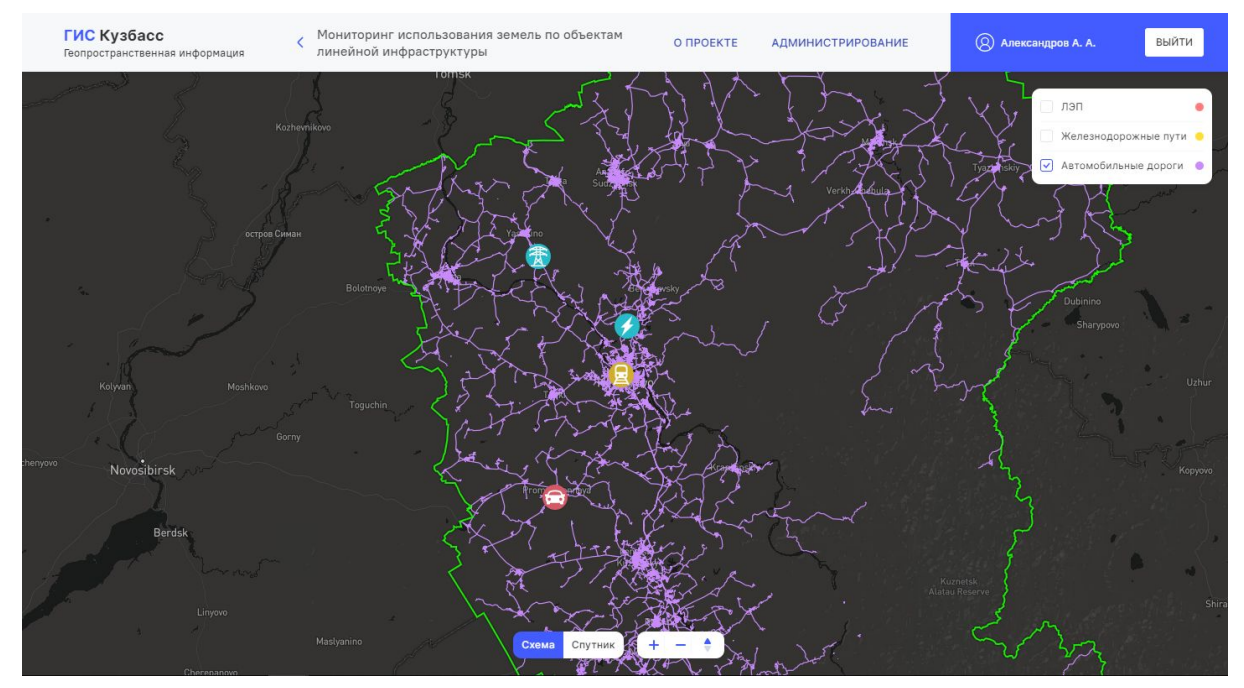

## 1.4. "Сельскохозяйственные земли"

Раздел предназначен для выявления земель, пригодных для выделения под ведение сельского хозяйства и выявления земель, где уже ведётся деятельность без разрешительной документации.

А. Для перехода нажмите на раздел Сельскохозяйственные земли в списке доступных на главной странице (рис. 34).

| ИС Кузбасс<br>опространственная информация                                                        |                                                                                                    | О ПРОЕКТЕ АДМИНИСТРИРОВАНИЕ                                                                             | 🛞 Александров А. А.                                               | выйти |
|---------------------------------------------------------------------------------------------------|----------------------------------------------------------------------------------------------------|----------------------------------------------------------------------------------------------------|-------------------------------------------------------------------|-------|
| ГЕОИНФОРМА                                                                                        | ЦИОННАЯ СИСТЕ                                                                                              | MA                                                                                                    |                                                                   |       |
| Цифровой двойник гор                                                                              | оода                                                                                                    |                                                                                                    |                                                                   |       |
| Кемерово                                                                                          | Новокузнецк                                                                                                |                                                                                                    |                                                                   |       |
| Аналитическая инфор                                                                               | мация                                                                                                    |                                                                                                    |                                                                   |       |
| Недропользование<br>Мониторинг целевого<br>использования земель<br>в границах<br>недропользования | Лесопользование<br>Мониторинг целевого<br>использования ресурсов<br>лесного фонда в границах<br>лесничеств | Линейная<br>инфраструктура<br>Мониторинг использования<br>земель по объектам<br>линейной инфраструктуры | Сельхоз земли<br>Мониторинг состояния<br>земель сельхозназначения |       |
| Оперативная информа                                                                               | ция                                                                                                    |                                                                                                    |                                                                   |       |
| Оперативная<br>аналитика                                                                          | Сейсмические события                                                                                       | Чем дышит Кузбасс                                                                                       |                                                                   |       |

Рис. 34

В. Нажмите на иконку раскрывающегося списка как показано на скриншоте для отображения сводной информации.

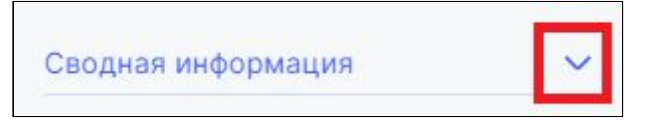

- С. Нажмите на раскрывающийся список городских округов и муниципальных районов и выберите округ/район из имеющихся в списке в зависимости от уровня доступа.
- D. Нажмите на слои и источники данных, чтобы отобразить их на карте.

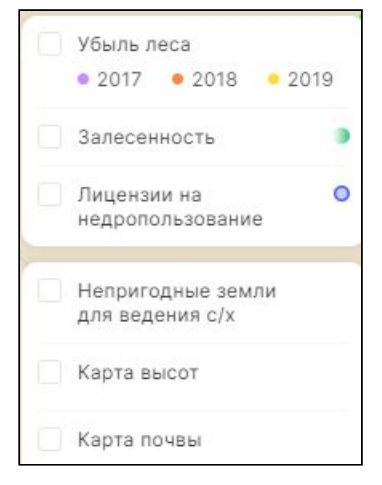

# 1.5. Экспорт данных

- А. Перейдите в раздел (п. 1.1 п. 1.4 настоящей инструкции).
- В. Выберите округ/район и нажмите на него.
- С. Нажмите на кнопку отчёта как показано на рис. 35, рис. 36, рис. 37.
- D. Укажите папку на локальном компьютере, куда будет сохранена выгрузка.

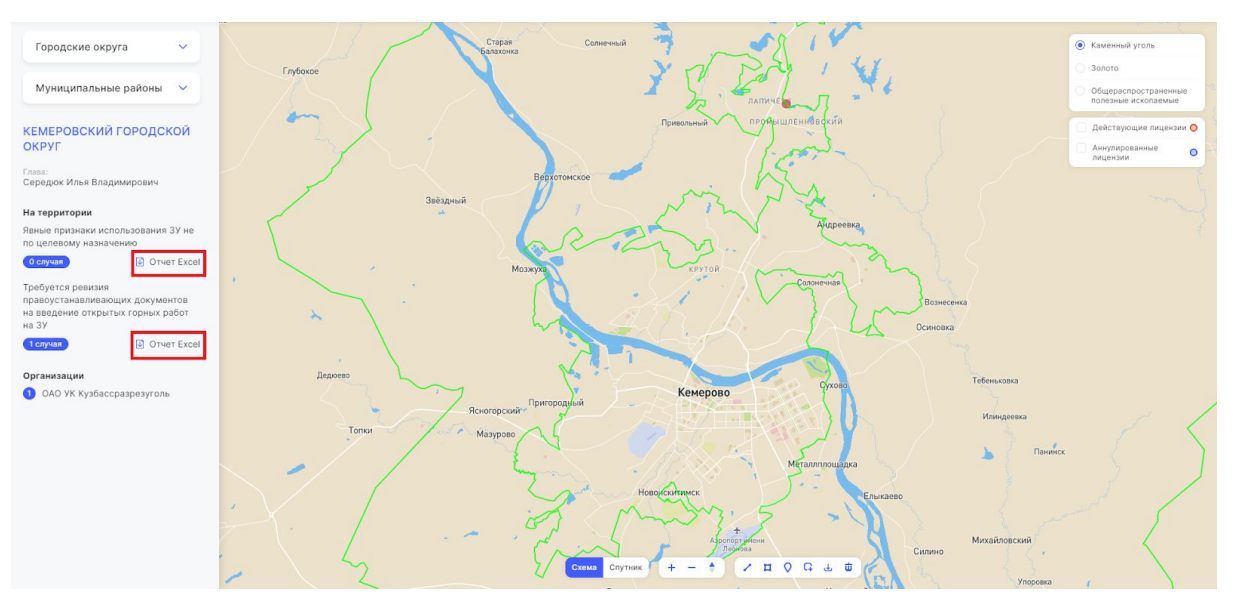

Рис. 35

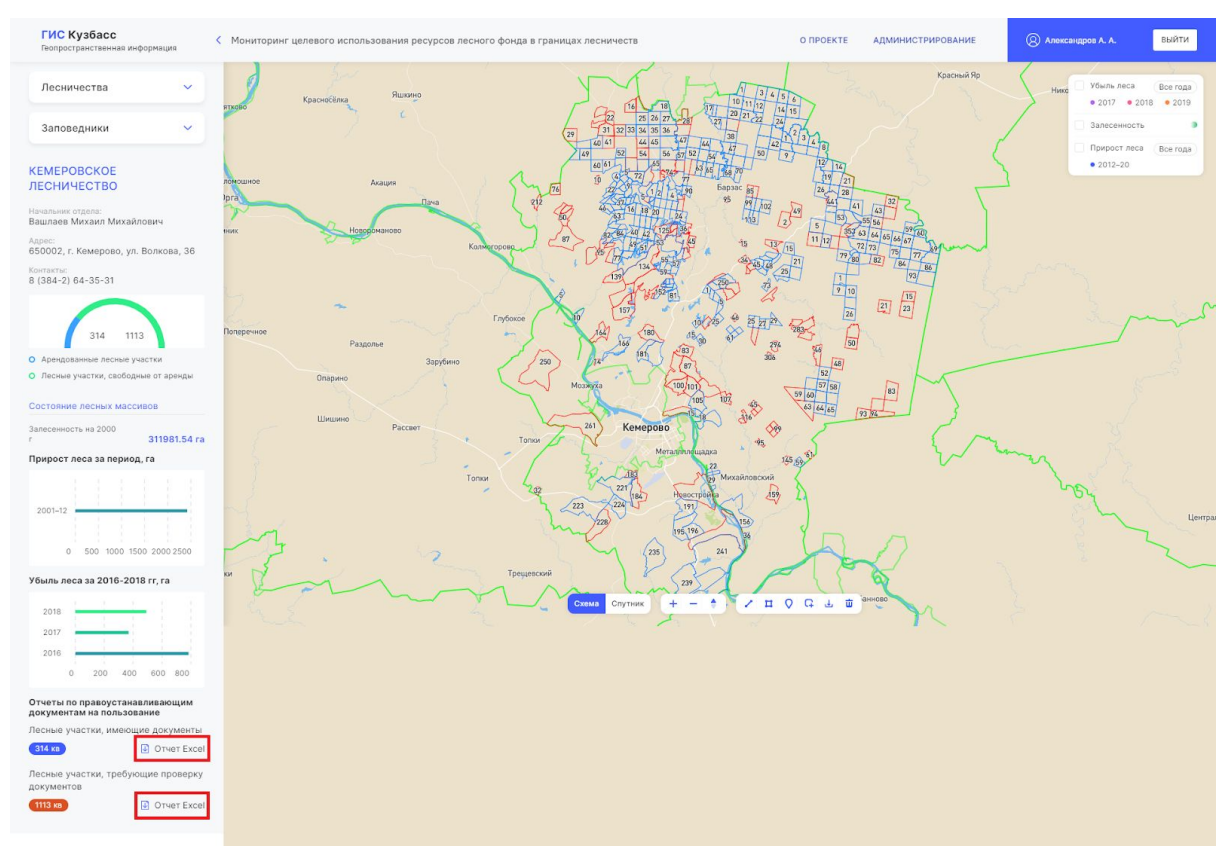

Рис. 36

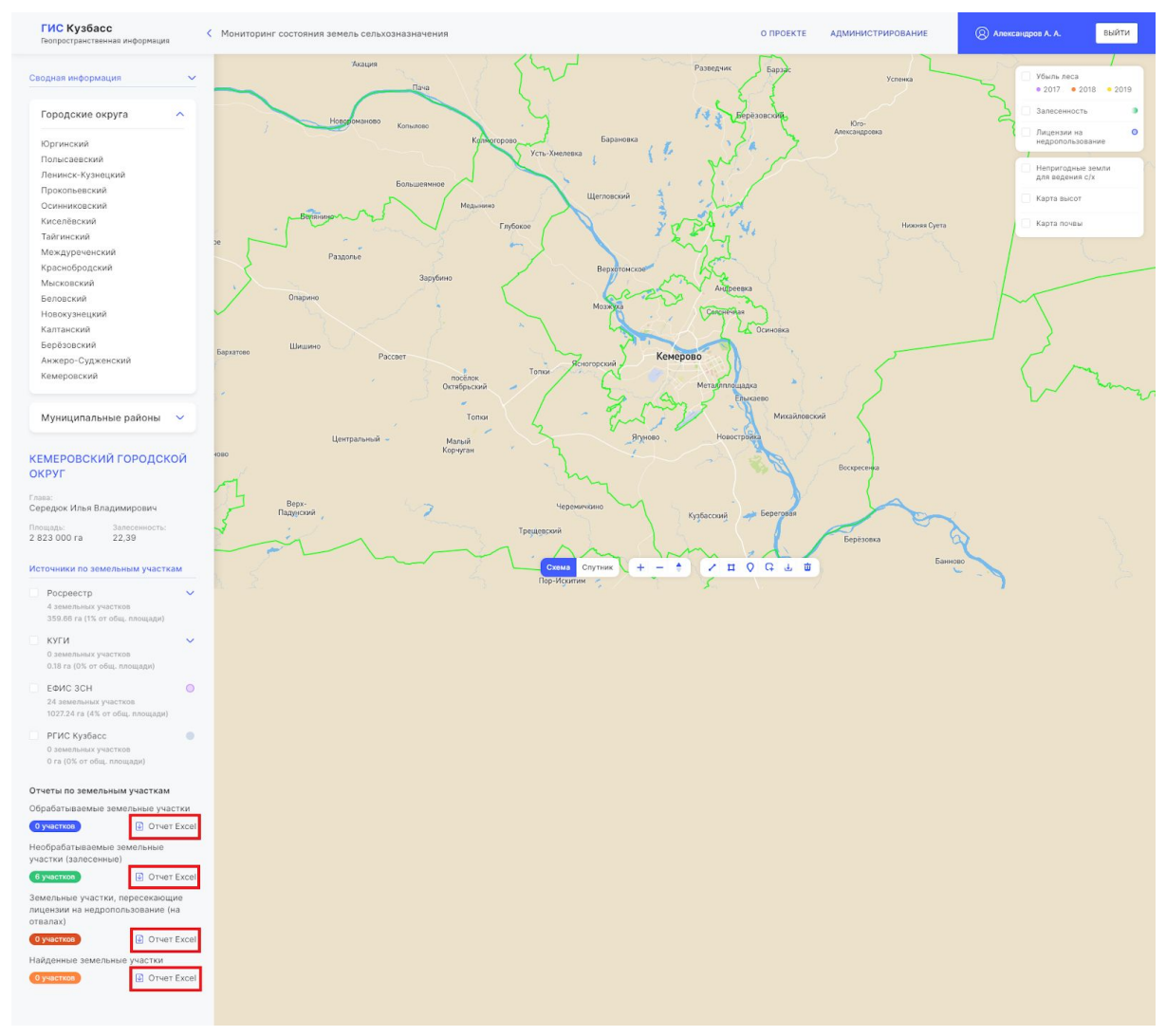

Рис. 37

# 4. Оперативная информация

## 4.1. Оперативная аналитика

Раздел предназначен для отображения оперативных данных, загруженных администратором.

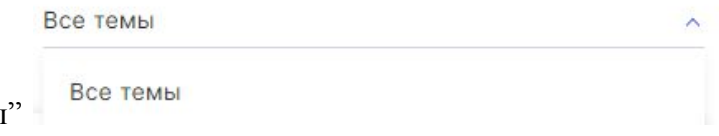

А. Нажмите кнопку "Все темы"

и выберите тему для отображения.

Все темы отображаются по умолчанию.

|   | Все года | ^ |
|---|----------|---|
|   | Все года |   |
| " | 2020     |   |

В. Нажмите кнопку "Все года" и выберите год для отображения. Система отобразит все события, подходящие под выбранные фильтры.

## 4.2. Сейсмические события

Раздел предназначен для получения оперативных сейсмических данных.

А. Выберите дату интересующего сейсмособытия.

| та се | еисм  | 0000 | ытиз | A  |    |     |
|-------|-------|------|------|----|----|-----|
| 27.08 | 3.202 | 20   |      |    |    | ~   |
| Авгу  | ст 20 | 20   |      |    | /  | ~ ~ |
| пн    | BT    | ср   | чт   | пт | сб | BC  |
| 27    |       | 29   |      |    | 1  | 2   |
| 3     | 4     | 5    | 6    | 7  | 8  | 9   |
| 10    | 11    | 12   | 13   | 14 | 15 | 16  |
| 17    | 18    | 19   | 20   | 21 | 22 | 23  |
| 24    | 25    | 26   | 27   | 28 | 29 |     |
| 31    | 1     |      |      | 4  | 5  |     |

В. Нажмите на сейсмособытие на карте, чтобы увидеть данные события (рис. 38).

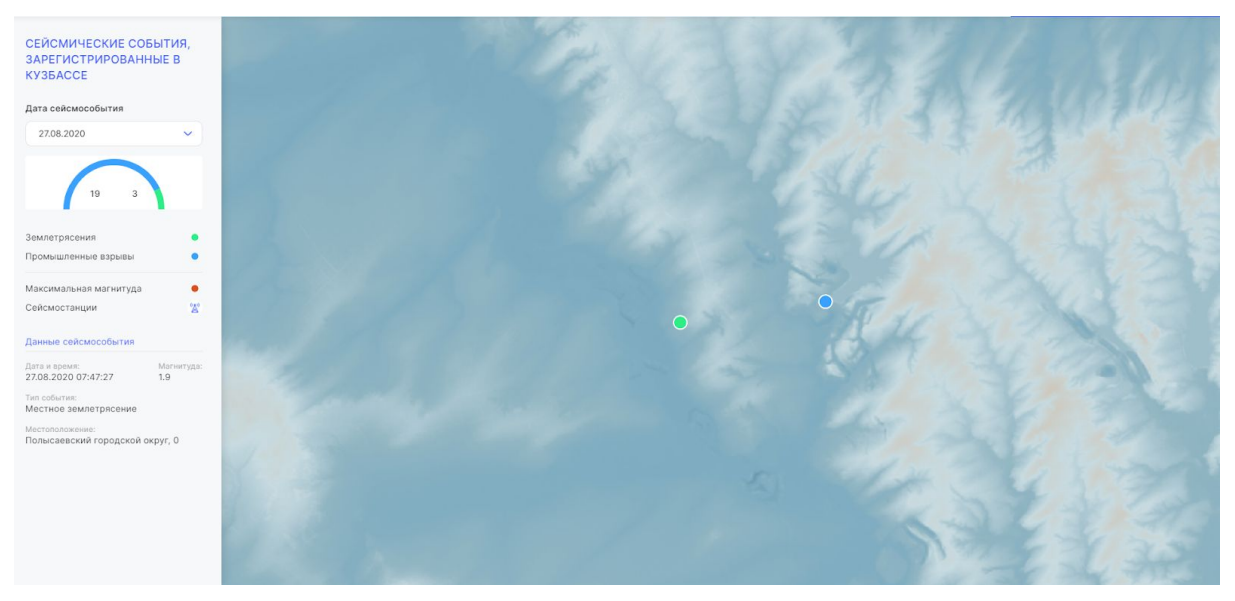

Рис. 38

А. Нажмите на любое место карты без отметок сейсмособытия для скрытия данных события.

# 4.3. Чем дышит Кузбасс

Раздел предназначен для получения оперативных данных о составе воздуха.

А. Выберите дату и время интересующего события.

| 15.08.2020 | ~ | 16:00 | ~ |
|------------|---|-------|---|
| Предприяти | я |       | ^ |
|            |   |       |   |

В. Выберите предприятие, чтобы увидеть данные состава воздуха, доступные датчики и их геолокацию на карте.

| Дата и время                                           |                           | 3            |   |                 | 11 - 2   |          |
|--------------------------------------------------------|---------------------------|--------------|---|-----------------|----------|----------|
| 15.08.2020 🗸 16:00 🗸                                   |                           |              |   |                 |          |          |
| Предприятия                                            | 110105                    |              |   |                 |          |          |
| • СДС Азот                                             |                           |              |   |                 | Оси      | HOBRA S  |
| СДС АЗОТ<br>Датчик №354                                | 7 TI                      | Соснений бор |   |                 |          |          |
| 11.22 % Углерод оксид, СО<br>55 мг/м <sup>3</sup>      | 1 12                      |              |   | Журавлево       |          | my how a |
| 113.95 % Аммиак, NH3<br>59 мг/м <sup>3</sup>           |                           | Kemerovo     |   | Сухово          |          |          |
| 39.58 % Азота оксид, NO<br>89 мг/м <sup>3</sup>        | KAO «Ason»                |              |   | Жургавань       |          |          |
| 189.47 % Азота диоксид, NO2<br>30 мг/м <sup>3</sup>    |                           |              |   |                 |          |          |
| Датчик №944                                            |                           |              |   |                 |          |          |
| <b>151.39 %</b> Углерод оксид, СО 59 мг/м <sup>3</sup> |                           | 1            |   |                 |          | 200      |
| 26.22 % Аммиак, NH3<br>59 мг/м <sup>3</sup>            | 2185                      | южный        |   | Металлплоціадка |          |          |
| 117.31 % Азота оксид, NO<br>81 мг/м <sup>3</sup>       | 1231                      |              | 1 | 1201            |          |          |
| 14.79 % Азота диоксид, NO2<br>29 мг/м <sup>3</sup>     | А Комиссарово Новоискитим | x            |   | 7               | Елыкаево |          |
|                                                        |                           | ł            | 1 |                 |          |          |

Рис. 39

С. Нажмите кнопку "Отцентровать" для перехода на карте к расположению датчика (рис. 40).

| ГИС Ку<br>Геопростра | <b>′збасс</b><br>анственная информаци      | я |             |        |
|----------------------|--------------------------------------------|---|-------------|--------|
| Дата и врем          | 19                                         |   | 4           |        |
| 15.08.202            | 16:00                                      | ~ | w           | AR A T |
| Предпр               | иятия                                      | ~ |             |        |
| • СДС А              | зот                                        |   | ly          | *      |
| СЛС АЗО              | T                                          |   |             |        |
| Датчик №35           | 54                                         | 0 |             | _      |
| 11.22 %              | Углерод оксид, СО<br>55 мг/м <sup>3</sup>  |   | Отцентроват | Ъ      |
| 113.95 %             | Аммиак, NH3<br>59 мг/м <sup>3</sup>        |   |             |        |
| 39.58 %              | Азота оксид, NO<br>89 мг/м <sup>3</sup>    |   |             |        |
| 189.47 %             | Азота диоксид, NO2<br>30 мг/м <sup>3</sup> |   |             |        |
|                      |                                            |   |             |        |

Рис. 40